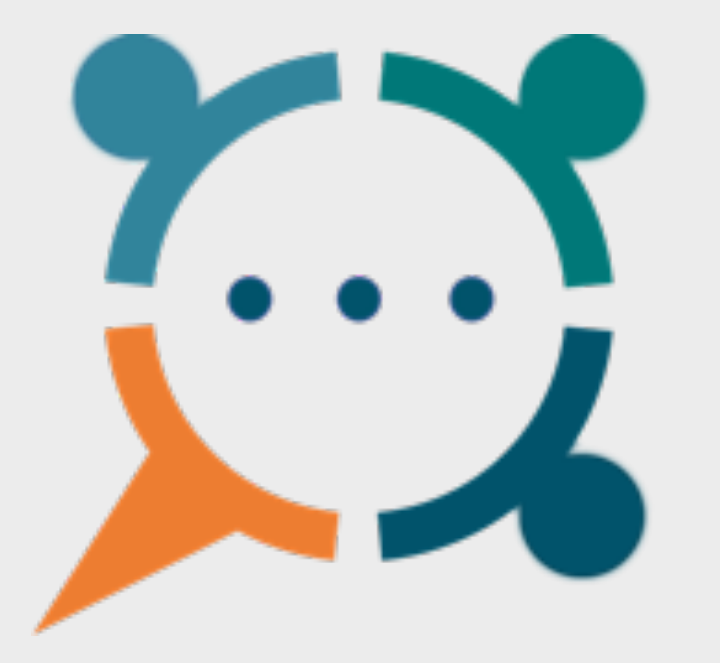

## Les Ateliers Visio de l'AFAF

samedi 16 janvier 2021

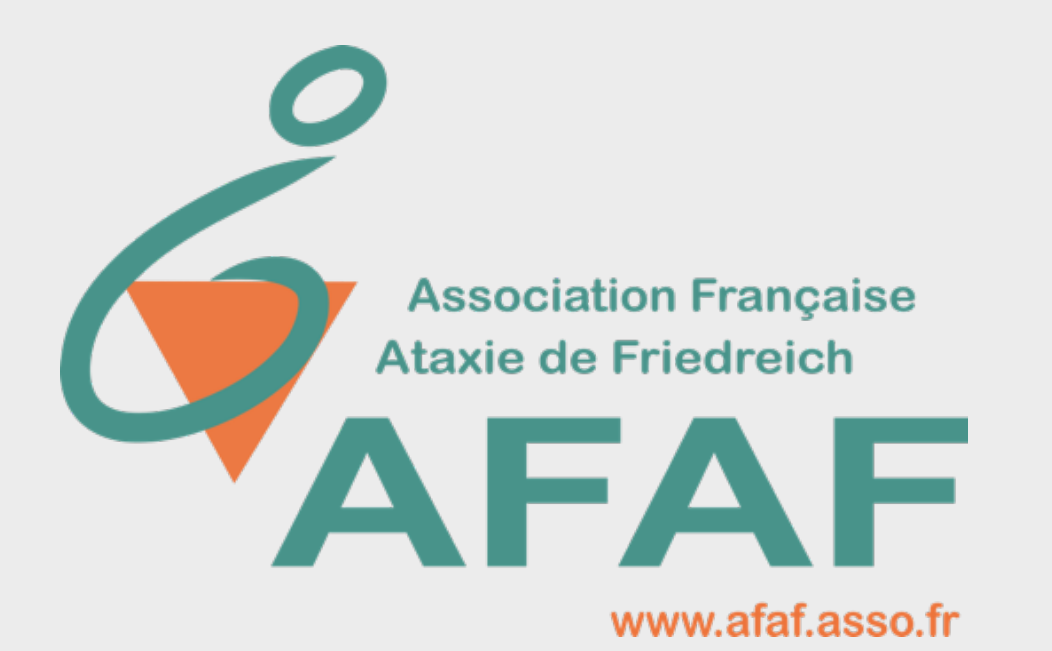

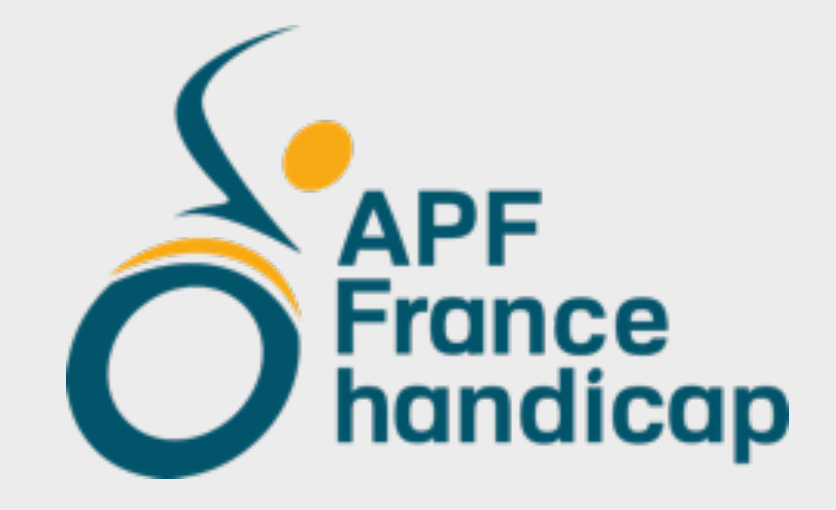

# **Com'Ataxie**

## **Com'Ataxie**

#### Une démarche en plusieurs étapes

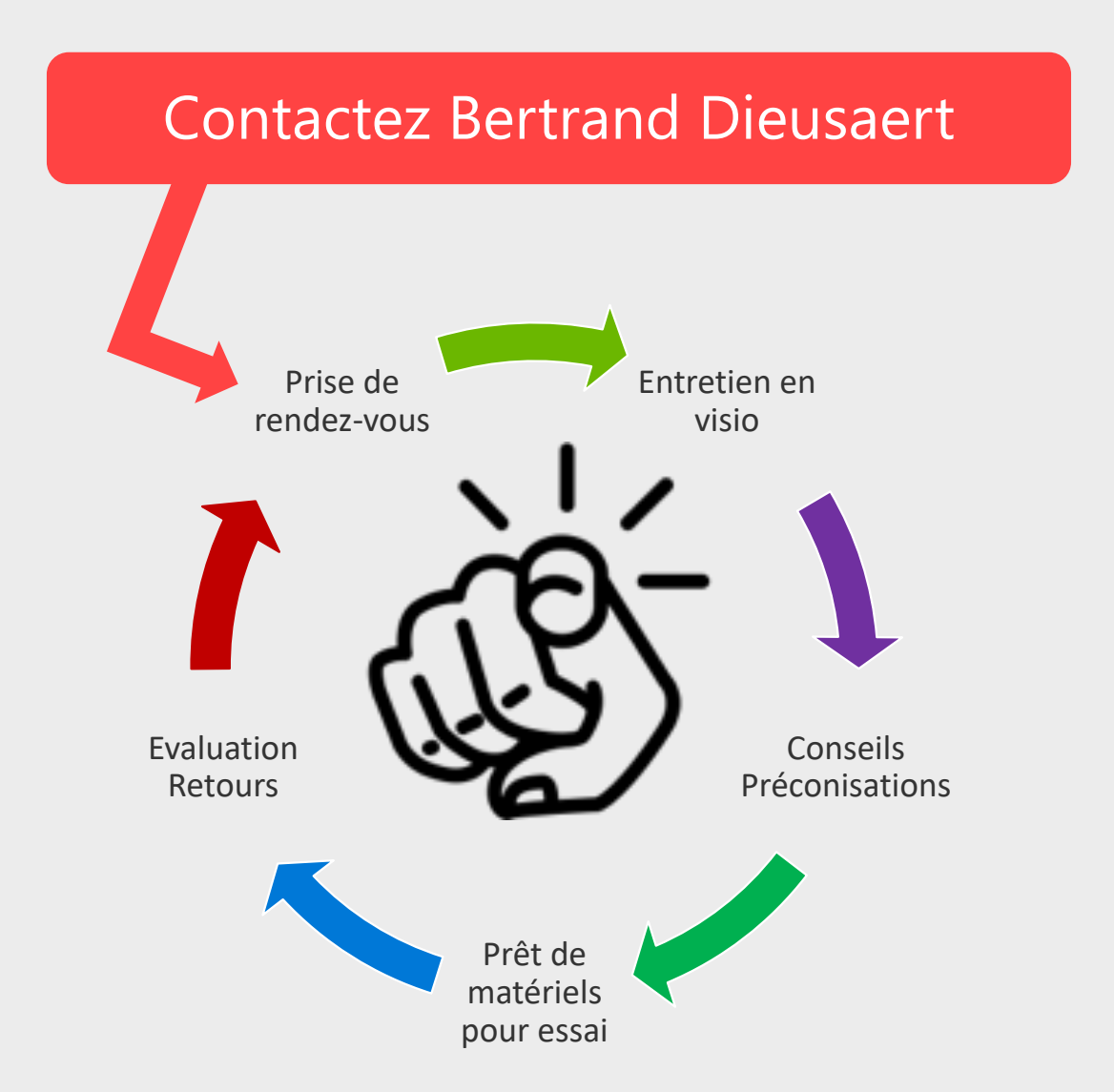

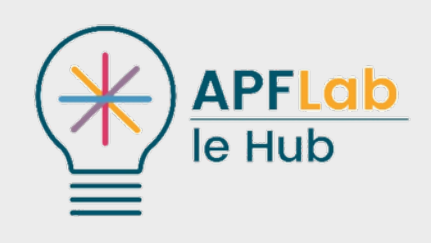

#### Les options d'ergonomie ou d'accessibilité

Où l'on apprend qu'il n'y a pas forcément besoin d'installer des applications pour rendre l'ordinateur accessible...

Aurélie, Guillemette, Sébastien et Thierry

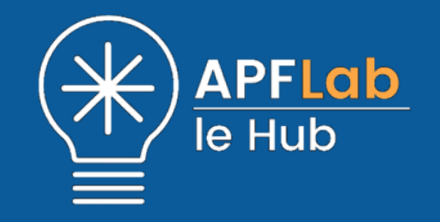

## Windows 10 Les options d'ergonomie

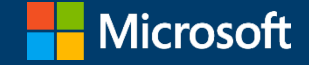

## Afficher les options d'ergonomie

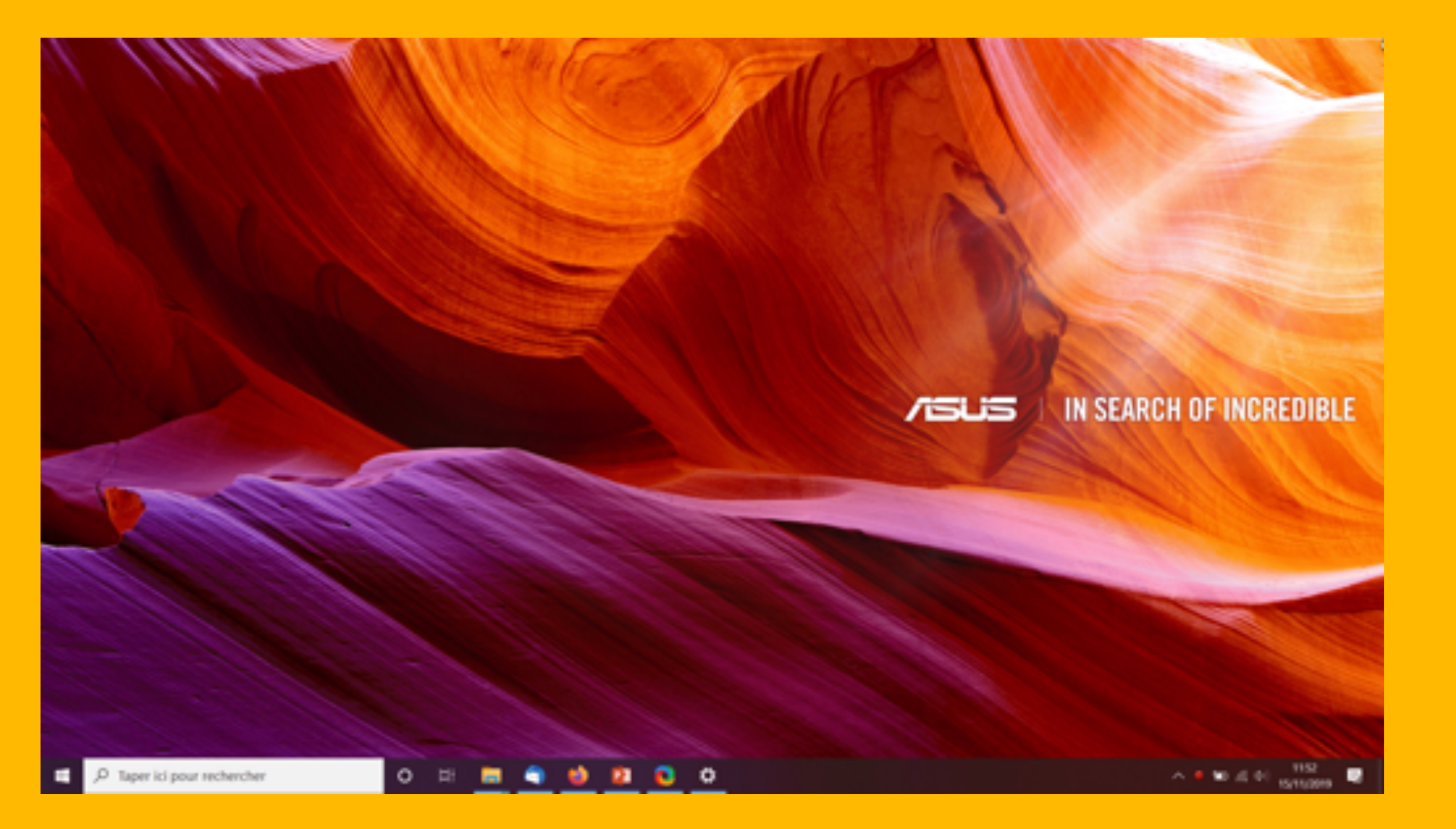

📲 + U

#### Vision Rendez votre appareil plus facile à consulter ou utiliser sans écran.

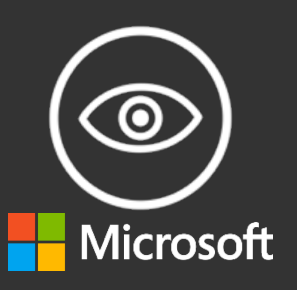

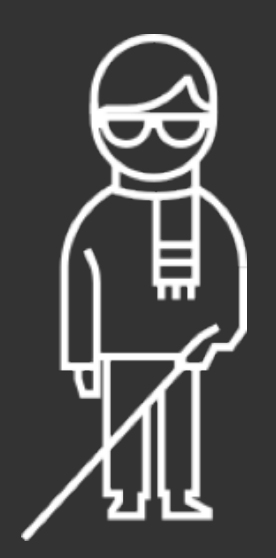

#### Utilisez votre appareil sans écran

#### Narrateur

Le Narrateur décrit Windows et les applications, et vous permet d'interagir avec eux, sans consulter un écran. Le narrateur prend en charge 27 langues, avec des fonctionnalités mises à jour comme la description intelligente des images et une navigation simplifiée.

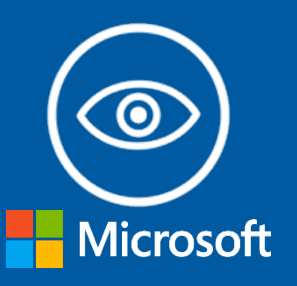

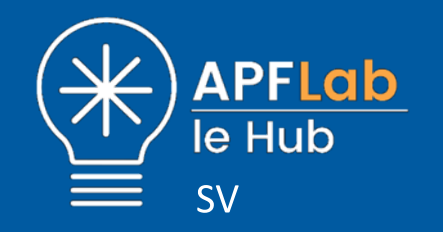

#### Voir de plus près

#### Loupe

La Loupe est un outil permettant d'agrandir tout ou partie de votre écran afin de mieux voir les mots et les images. Elle est livrée avec plusieurs réglages différents. Vous pourrez donc l'utiliser comme bon vous semble.

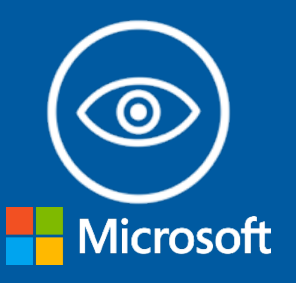

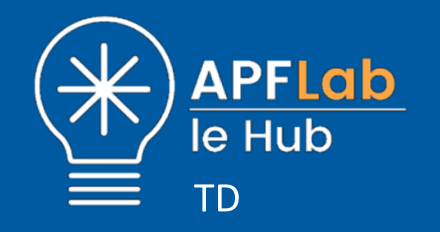

## Activer la loupe

| č – Pasentres           |                                                                                                    | - 0 X                                     |
|-------------------------|----------------------------------------------------------------------------------------------------|-------------------------------------------|
| 🛱 Accueil               | Afficher                                                                                                    |                                           |
| Rechercher un paramètre | Améliorez la lisibilité de votre écran.                                                                      | Paramétres associés                       |
| Options derganamie      |                                                                                                    | Paramètres d'affichage<br>supplémentaires |
|                         | Agrandir le texte                                                                                            | Faramètres d'arrière plan                 |
| Vision                  | Teste d'exemple                                                                                              | Faramètres de couleur                     |
| O Afficher 5            | Faire glisser le curseur jusqu'à ce que le texte d'exemple soit facile à<br>line, puis cliquer sur Appliquer | Paramètres du thême                       |
| Mb Pointeur de souris   | A A                                                                                                    | Chave or Late                             |
| I Curseur de texte      | Appliquer                                                                                                    | Envoyer des commentaires                  |
| ®, Loupe                | Tout agrandir                                                                                                |                                           |
| Filtres de couleur      | Modifier la taille des applications et du texte sur l'écran principal                                        |                                           |
| ® Contraste             | 125% (recommandé) v                                                                                          | · · · · ·                                 |
| S Nanateur              | Modifier la taille des applications et du teste sur d'autres écrans                                          |                                           |
|                         | Modifier la taille et la couleur de votre curseur et du pointeur de la<br>souris                             |                                           |
| Audition                |                                                                                                    |                                           |
| 48 Audio                | Rendre tout plus clair                                                                                       |                                           |
| III Sous-titres         | Modifier la luminosité de votre affichage intégré                                                            |                                           |
| Interaction             | Modifier la luminosité automatiquement ou utiliser l'éclaixage<br>noctume                                    |                                           |

## Les différents modes de la Loupe

| č Paandros                                            | - 0 ×                                                                                                    |
|-------------------------------------------------------|----------------------------------------------------------------------------------------------------|
| Accueil Rechercher un paramètre P Options d'erganomie | Loupe<br>Utiliser la loupe pour agrandir des parties de votre écran. La Loupe<br>peut s'exécuter en mode plein-écran, dans une femêtre distincte ou<br>comme un objectif qui suit le pointeur de votre souris à l'écran.                                   |
| Vision<br>Athoner                                     | Utiliser la Loupe<br>Active la loupe la<br>Active                                                                                                    |
| Mb Pointeur de souris<br>I Curseur de texte           | Appuyer sur la touche du logo Windows III = Plus (+) pour activer<br>la Loupe.<br>Appuyer sur la touche du logo Windows III = Échap pour désactiver<br>la Loupe. – 100% +    4  ▶    ▶    ♥    0                                                           |
| R, Loupe D Filtres de couleur                         | Agrandir tout sur mon ordinateur<br>Modifier le niveau de zoom                                                                                                    |
| ® Contraste                                           | 100% + Modifier les incréments de acom     100 % baileur par défaut)                                                                                                    |
| Audition<br>48 Audio                                  | Appuyer sur la touche du logo Windows 🛱 = Plus (+) ou Moins (-)<br>pour effectuer un zoom avant ou arrière.<br>Sinon, appuyez de façon prolongée sur Ctrl « Ait et faites tourner la<br>rouliette de votre souris pour effectuer un zoom avant ou arrière. |
| III Sous-titres                                       | Démarrer la Loupe après la connexion     Démarrer la Loupe avant la connexion pour tout le monde                                                                                                    |

#### Redimensionner ou déplacer la Loupe en mode ancré

| <li>Paramètres</li>                  |                                                                                                    |   | σ | × |
|--------------------------------------|----------------------------------------------------------------------------------------------------|---|---|---|
| ✿ Accueil<br>Rechercher un paramètre | Loupe<br>Appuyez sur Cht + Alt + 1 pour inverser les couleurs.                                                                 |   |   |   |
| Options d'enganomie                  | Changer l'affichage de la Loupe                                                                                                |   |   |   |
| Vision                               | Choisir un affichage<br>Plein écran (Chf + Alt + F) v                                                                          |   |   |   |
| C Afficher                           | Appuyez sur Ctrl + Alt + M pour parcourir les vues.                                                                            |   |   |   |
| No Pointeur de souris                | Appuyez sur Ctrl + Alt + Espace pour afficher temporairement.<br>Vietégralité de l'écran lorsque vous effectuez un zoom avant. |   |   |   |
| I Curseur de texte                   | 🐺 Linger — D                                                                                                    | × |   |   |
| R. Loupe                             | Demander à la Loupe de suivre : - 100% +     ≪ ▶   ▶  №                                                                        | • |   |   |
|                                      | Pointeur de souris                                                                                                    |   |   |   |
| Filtres de couleur                   | Mise au point du clavier                                                                                                    |   |   |   |
| ® Contraste                          | Curseur de texte                                                                                                    |   |   |   |
|                                      | Curseur du Nantateur                                                                                                    |   |   |   |
| Qi Narrateur                         | Conserver le pointeur de souris                                                                                                |   |   |   |
| Audition                             | Dans les bords de l'écran                                                                                                    |   |   |   |
| 48 Audio                             | Conserver le curseur de texte                                                                                                  |   |   |   |
| ED Sous-filtres                      |                                                                                                    |   |   |   |
|                                      | Lecture en cours                                                                                                    |   |   |   |
| Interaction                          | Choisir une touche de modification                                                                                             |   |   |   |

#### Redimensionner la Lentille de Loupe en mode objectif

| <li>Paramètres</li>                                               |                                                                                                    |   | 0 | × |
|-------------------------------------------------------------------|----------------------------------------------------------------------------------------------------|---|---|---|
| Accuel     Rechercher un paramètre     P      Options d'ergonomie | Loupe<br>Loupe<br>tisser le bord des images et le texte<br>inverser les couleurs<br>Appuyez sur Ctrl + Alt + I pour inverser les couleurs. |   |   |   |
| Vision                                                            | Changer l'affichage de la Loupe                                                                                                    |   |   |   |
| C Afficher                                                        | Cholsir un affichage Plein écran (Chtl + Alt + F)  Appuyez sur Chtl + Alt + M pour parcourir les vues.                                     |   |   |   |
| I Curseur de texte                                                | Appuyez sur Ctrl + Ait + Espace pour afficher temporairement.                                                                              | × |   |   |
| <ol> <li>toupe</li> </ol>                                         | Tintégrafité de l'écran lorsque vous effectuez un zoom avant.                                                                              | 0 |   |   |
| © Filtres de couleur                                              | Demander à la Loupe de suivre :                                                                                                    |   |   |   |
| Ontraste                                                          | Pointeur de souris     Mise au point du clavier                                                                                            |   |   |   |
| G Nanateur                                                        | Curseur de texte                                                                                                    |   |   |   |
| Audition                                                          | Conserver le pointeur de souris                                                                                                    |   |   |   |
| 48 Audio                                                          | Dans les bords de l'écran 🗸                                                                                                    |   |   |   |
| E2 Sous-titres                                                    | Conserver le curseur de texte                                                                                                    |   |   |   |
| Interaction                                                       |                                                                                                    |   |   |   |

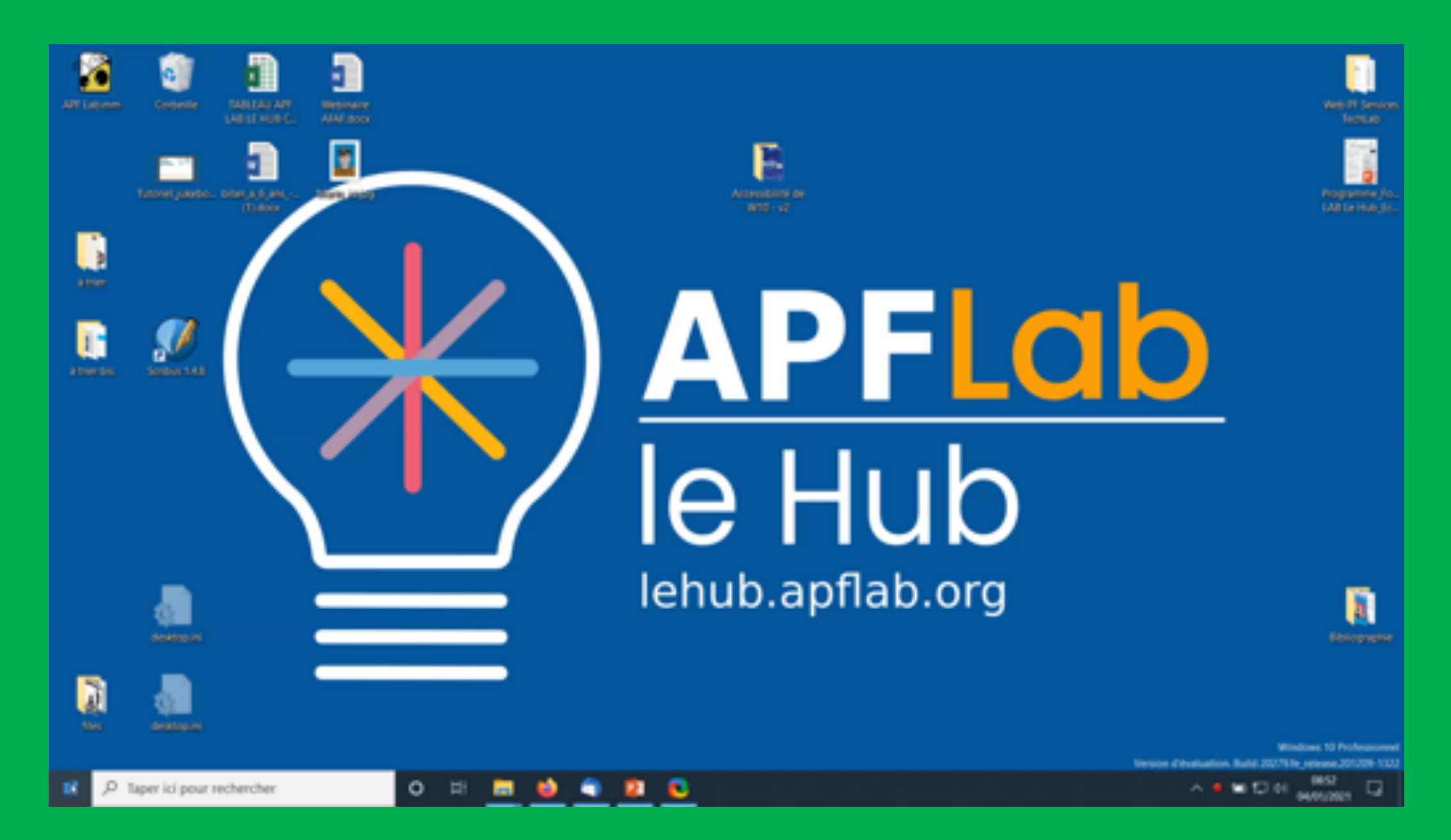

#### Pointez avec précision

## Taille du curseur et du pointeur

Il est plus facile de suivre la souris en modifiant la couleur et la taille du pointeur. Vous pouvez même ajouter des sillages et un retour tactile.

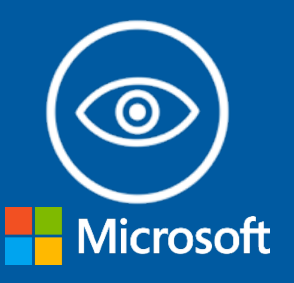

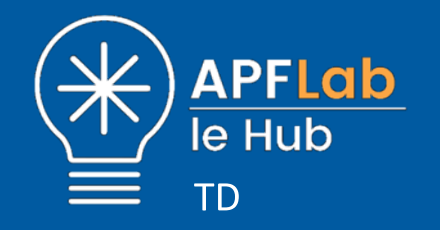

## Modifier la taille du pointeur

#### Pointeur de souris

Faciliter la visibilité du pointeur et des commentaires tactiles de la souris.

#### Modifier la taille et la couleur du pointeur

Modifier la taille du pointeur

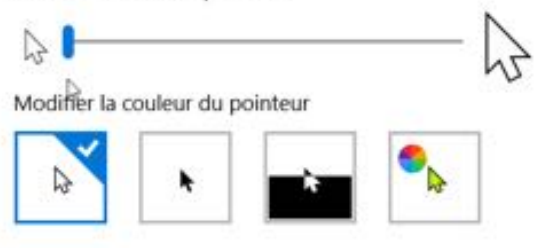

Modifier les commentaires sur l'interaction tactile

Afficher les commentaires visuels autour des points de contact lorsque je touche l'écran

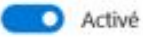

 Obscurcir et agrandir les commentaires visuels pour les points de contact

## Modifier la forme du curseur texte

| <li>Paramètres</li>     |                                                                                                    | - 0 ×                                     |
|-------------------------|----------------------------------------------------------------------------------------------------|-------------------------------------------|
| ά Accuel                | Afficher                                                                                                    |                                           |
| Rechercher un paramètre | Amélionez la lisibilité de votre écran.                                                                      | Paramètres associés                       |
| Options d'ergonomie     |                                                                                                    | Paramétres-d'affichage<br>supplémentaires |
|                         | Agrandir le texte                                                                                            | Paramètres d'arrière-plan                 |
| Vision                  | Teute d'exemple                                                                                              | Paramètres de couleur                     |
| □ Atlicher              | Faire glisser le curseur jusqu'à ce que le texte d'exemple soit facile à<br>line, puis cliquer sur Appliquer | Paramètres du thème                       |
| Mb Pointeur de souris   | A A                                                                                                    | <ul> <li>Obterie de Taide</li> </ul>      |
| I Curseur de texte      | Appliquer                                                                                                    | Envoyer des commentaires                  |
| @, toupe                | Tout agrandir                                                                                                |                                           |
| Filtres de couleur      | Modifier la taille des applications et du teste sur l'écran principal                                        |                                           |
| ® Contraste             | 125% (recommandé) V                                                                                          |                                           |
| © Nanateur              | Modifier la taille des applications et du teste sur d'autres écrans                                          |                                           |
|                         | Modifier la taille et la couleur de votre curseur et du pointeur de la<br>souris                             |                                           |
| Audition                |                                                                                                    |                                           |
| 48 Audio                | Rendre tout plus clair                                                                                       |                                           |
| 82 Sous-titres          | Modifier la luminosité de votre affichage intégré                                                            |                                           |
| Interaction             | Modifier la luminosité automatiquement ou utiliser l'éclaitage<br>nocturne                                   |                                           |

#### Inverser les boutons de la souris (Gaucher/droitier)

| <ul> <li>Paramètres</li> </ul> |                                                                                             | - 0 X                                                   |
|--------------------------------|---------------------------------------------------------------------------------------------|---------------------------------------------------------|
| @ Accueil                      | Pointeur de souris                                                                          |                                                         |
| Rechercher un paramètre 🖉      | Faciliter la visibilité du pointeur et des commentaires tactiles de la<br>souris.           | Paramètres associés<br>Paramètres supplémentaires de la |
| Options d'erganomie            |                                                                                             | sours                                                   |
|                                | Modifier la taille et la couleur du pointeur b                                              | Paramètres du pavé tactile                              |
| Vision                         | Modifier la taille du pointeur                                                              | <ul> <li>Other Aller</li> </ul>                         |
| C Afficher                     |                                                                                             | Envoyer des commentaires                                |
| No Pointeur de souris          | Modifier la couleur du pointeur                                                             |                                                         |
| I Curseur de texte             | N N 💼 🦠                                                                                     |                                                         |
| ®, Loupe                       |                                                                                             |                                                         |
| © Filtres de couleur           | Modifier les commentaires sur l'interaction tactile                                         |                                                         |
| © Contraste                    | Afficher les commentaires visuels autour des points de contact<br>lorsque je touche l'écran |                                                         |
| G Nanuteur                     | Activé     Chromonie et annandie les communentaires visuels nour les noints                 |                                                         |
| Audition                       | de contact                                                                                  |                                                         |
| dê Audio                       |                                                                                             |                                                         |
| IED Sous-titres                |                                                                                             |                                                         |
| Interaction                    |                                                                                             |                                                         |

#### Activer les traces du pointeur et la localisation

| <ul> <li>Reamitives</li> </ul>                |                                                                                             | - 0 ×                                                             |
|-----------------------------------------------|---------------------------------------------------------------------------------------------|-------------------------------------------------------------------|
| @ Accuel                                      | Pointeur de souris                                                                          |                                                                   |
| Rechercher un paramètre P Options d'ergonomie | Faciliter la visibilité du pointeur et des commentaires tactiles de la<br>souris.           | Paramètres associés<br>Paramètres supplémentaires de la<br>souris |
|                                               | Modifier la taille et la couleur du pointeur                                                | Paramètres du pavé tactile                                        |
| Vision                                        | Modifier la taille du pointeur                                                              |                                                                   |
| C Afficher                                    |                                                                                             | Envoyer des commentaires                                          |
| No Pointeur de souris                         | Modifier la couleur du pointeur                                                             |                                                                   |
| I Curseur de texte                            | N N <b>H</b>                                                                                |                                                                   |
| ®, Loupe                                      |                                                                                             |                                                                   |
| © Filtres de couleur                          | Modifier les commentaires sur l'interaction tactile                                         |                                                                   |
| ® Contraste                                   | Afficher les commentaires visuels autour des points de contact<br>lorsque je touche l'écran |                                                                   |
| G Narrateur                                   | Activé     Obsourcir et agrandir les commentaires visuels pour les points     de contract   |                                                                   |
| Audition                                      |                                                                                             |                                                                   |
| 48 Audio                                      |                                                                                             |                                                                   |
| IED Sous-titres                               |                                                                                             |                                                                   |
| Interaction                                   |                                                                                             |                                                                   |

## Activer le clic maintenu

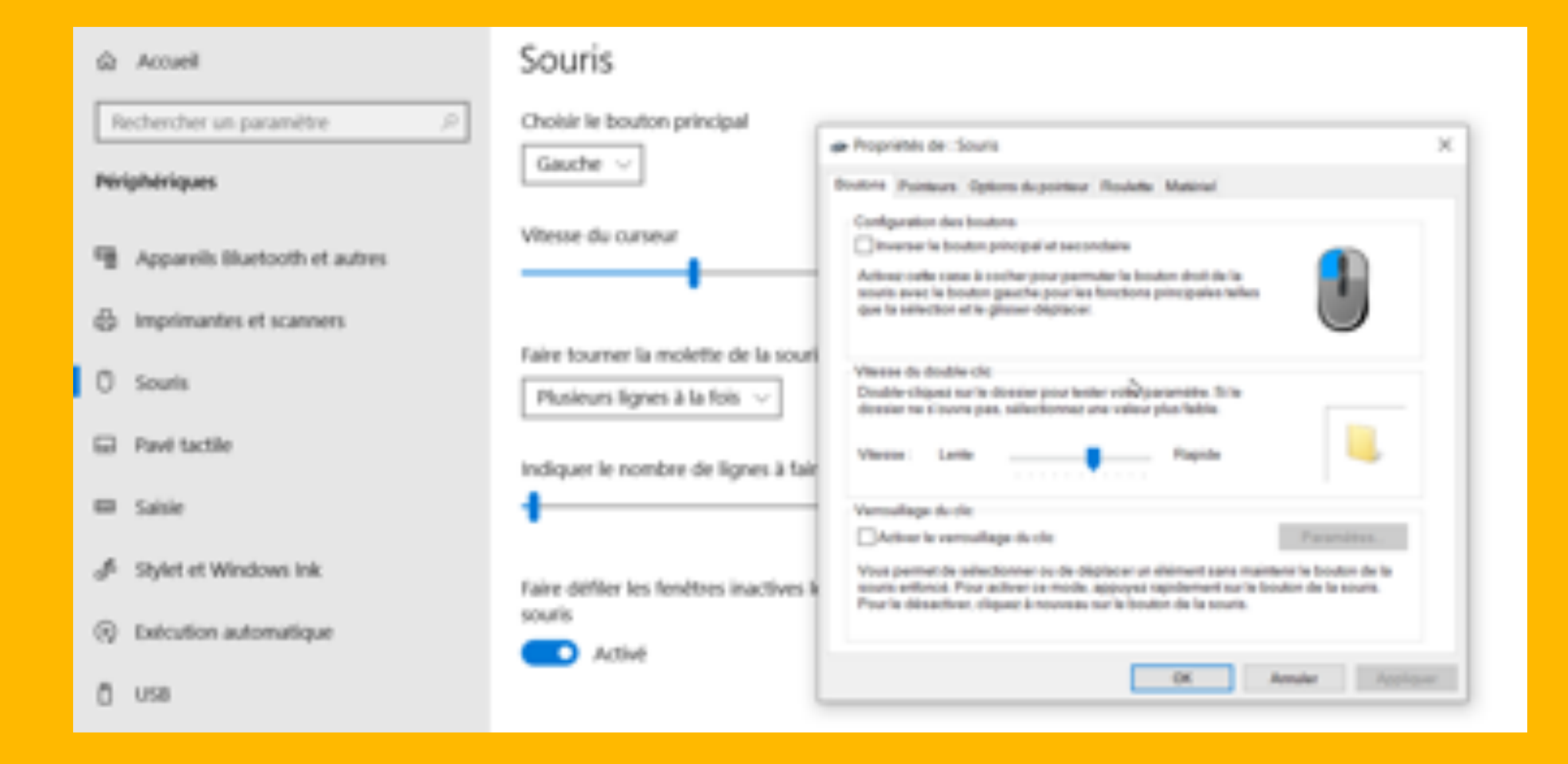

#### Agrandissez le texte et les applications

#### Personnalisez votre écran

Améliorez la visibilité du texte et d'autres éléments de votre écran, comme les icônes, en les réglant à la taille qui vous convient.

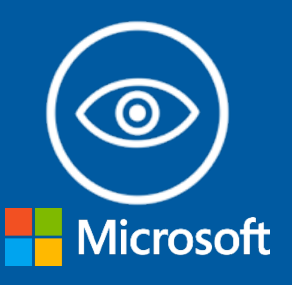

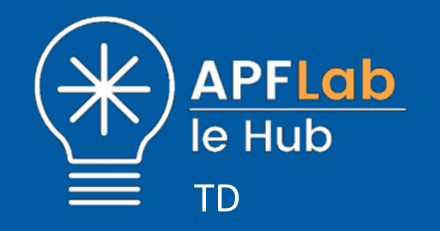

## Agrandir le texte et les applications

| <ul> <li>Paramètres</li> </ul> |                                                                                                    | - 0 ×                                     |
|--------------------------------|----------------------------------------------------------------------------------------------------|-------------------------------------------|
| ώ Accuel                       | Afficher                                                                                                    |                                           |
| Rechercher un paramètre        | Améliorez la lisibilité de votre écran.                                                                      | Paramètres associés                       |
| Options d'ergonomie            |                                                                                                    | Faramètres-d'affichage<br>supplémentaires |
|                                | Agrandir le texte                                                                                            | Paramètres d'arrière plan                 |
| Vision                         | Teute d'exemple                                                                                              | Paramètres de couleur                     |
| □ Atlicher                     | Faire glisser le curseur jusqu'à ce que le texte d'exemple soit facile à<br>line, puis cliquer sur Appliquer | Paramètres du thème                       |
| Mb Pointeur de souris          | A A                                                                                                    | Conversi de Talde                         |
| I Curseur de texte             | Appliquer                                                                                                    | Envoyer des commentaires                  |
| @, Loupe                       | Tout agrandir                                                                                                |                                           |
| Filtres de couleur             | Modifier la taille des applications et du teste sur l'écran principal                                        |                                           |
| ® Contraste                    | 125% (recommandé) V                                                                                          | · · · ·                                   |
| © Namateur                     | Modifier la taille des applications et du teste sur d'autres écrans                                          |                                           |
|                                | Modifier la taille et la couleur de votre curseur et du pointeur de la<br>souris                             |                                           |
| Audition                       |                                                                                                    |                                           |
| 48 Audio                       | Rendre tout plus clair                                                                                       |                                           |
| 82 Sous-titres                 | Modifier la luminosité de votre affichage intégré                                                            |                                           |
| Interaction                    | Modifier la luminosité autoriutiquement ou utiliser l'éclaitage<br>nocturne                                  |                                           |

#### Rendez visibles les moindres détails

## Thèmes à contraste élevé

Augmentez le contraste de couleur du texte et des images sur votre écran pour les rendre plus faciles à identifier. Chaque thème à contraste élevé peut être personnalisé selon vos besoins et vos préférences.

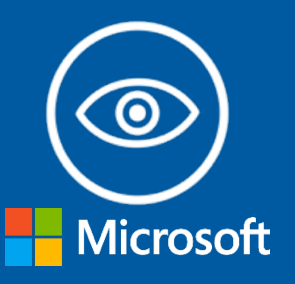

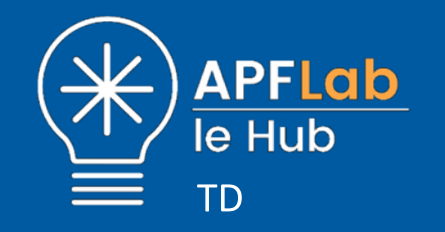

## Thèmes à contraste élevé

| E Paramètres                                                                                                    |                                                                                                    | - 0 ×                                         |
|----------------------------------------------------------------------------------------------------|----------------------------------------------------------------------------------------------------|-----------------------------------------------|
| 🛱 Accuell                                                                                                    | Afficher                                                                                                    |                                               |
| Rechercher un paramètre 🖉                                                                                                    | Améliorez la lisibilité de votre écran.                                                                      | Paramètres associés<br>Paramètres d'affichage |
| Options d'ergonomie                                                                                                    | Agrandir le texte                                                                                            | Paramétres d'arrière plan                     |
| Vision                                                                                                    | Texte d'exemple                                                                                              | Furamètres de couleur                         |
| □ Afficher                                                                                                    | Faire glisser le curseur jusqu'à ce que le texte d'exemple soit facile à<br>line, puis cliquer sur Appliquer | Paramètres du thème                           |
| No Pointeur de souris                                                                                                    | A                                                                                                    | Otrenir de Taide                              |
| I Curseur de texte                                                                                                    | Appliquer                                                                                                    | Envoyer des commentaires                      |
| R, Loupe                                                                                                    | Tout agrandir                                                                                                |                                               |
| Ø Filtres de couleur                                                                                                    | Modifier la taille des applications et du teste sur l'écran principal                                        |                                               |
| Contraste     Contraste     Contrast | 125% (recommandić) v                                                                                         |                                               |
| G Nanateur                                                                                                    | Modifier la taille des applications et du teste sur d'autres écrans                                          |                                               |
| Audition                                                                                                    | Modifier la taille et la couleur de votre curseur et du pointeur de la<br>souris                             |                                               |
| Padalion                                                                                                    | Deputy hash play dair                                                                                        |                                               |
| 49 Audio                                                                                                    | wendre tout plus clair                                                                                       |                                               |
| III Sous-titres                                                                                                    | Modifier la kuminosité de votre affichage intégré                                                            |                                               |
| Interaction                                                                                                    | Modifier la luminosité automatiquement ou utiliser l'éclaixage<br>noctume                                    |                                               |

| 🤄 Paramètres              |                                                                                                    | - 0 X                                                           |
|---------------------------|----------------------------------------------------------------------------------------------------|-----------------------------------------------------------------|
| Accuel                    | Afficher                                                                                                    |                                                                 |
| Rechercher un paramètre 🖉 | Améliorez la lisibilité de votre-écran.                                                                                                    | Paramètres associés<br>Paramètres d'affichage                   |
| Options d'ergonomie       | Agrandir le texte                                                                                                    | Paramètres d'arrière-plan                                       |
| Vision                    | Texte d'exemple                                                                                                    | Paramètres de couleur                                           |
| C Alficher                | Faire glisser le curseur jusqu'à ce que le tente d'exemple soit facile à line,<br>puis cliquer sur Appliquer                                            | Paramètres du thème                                             |
| No Pointeur de souris     | A A                                                                                                    | Aide du web                                                     |
| I Curseur de texte        | of heading.                                                                                                    | Allumer le contraste élevé<br>Utilisation de filtres de couleur |
| R, Loupe                  | Tout agrandir                                                                                                    |                                                                 |
| Filtres de couleur        | Modifier la taille des applications et du texte sur l'écsan principal                                                                                   | Cotenir de l'aide                                               |
| Contraste élevé           | 125% (recommandel) U                                                                                                    | -                                                               |
| S Namateur                | Modifier la taille des applications et du teste sur d'autres écrans<br>Modifier la taille et la couleur de votre-curseur et du pointeur de la<br>souris |                                                                 |
| Audition                  |                                                                                                    |                                                                 |
| 48 Audo                   | Rendre tout plus clair                                                                                                    |                                                                 |
| III Soun-three            | Modifier la luminosité de votre affichage intégré 50 %                                                                                                  |                                                                 |
| Interaction               | Modifier la luminosité automatiquement ou utiliser l'éclairage nocturne                                                                                 |                                                                 |

#### Simplifiez l'affichage

#### Animations, arrière-plans et transparence

Windows permet de facilement minimiser les distractions en réduisant les animations, et en désactivant les images et la transparence d'arrière-plan.

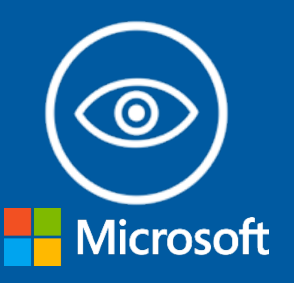

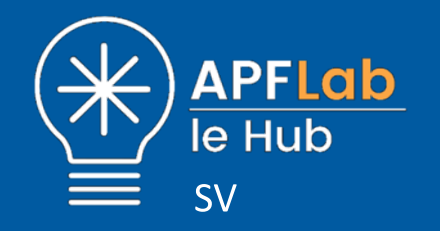

## Simplifier Windows Animations, arrière-plans et transparence

| E Paramètres                                                                                                    |                                                                                                    | - 0 ×                                                            |
|----------------------------------------------------------------------------------------------------|----------------------------------------------------------------------------------------------------|------------------------------------------------------------------|
| 🛱 Accueil                                                                                                    | Afficher                                                                                                    |                                                                  |
| Rechercher un paramètre A                                                                                                    | Améliorez la lisibilité de votre écran.                                                                                                    | Paramètres associés<br>Paramètres d'affichage<br>supplémentaires |
| opene e opene                                                                                                    | Agrandir le texte                                                                                                    | Paramètres d'arrière plan                                        |
| Vision                                                                                                    | Teste d'exemple                                                                                                    | Faramétres de couleur                                            |
| C Attidier                                                                                                    | Faire glisser le curseur jusqu'à ce que le teste d'exemple soit facile à<br>line, puis cliquer sur Appliquer                                            | Paramètres du thème                                              |
| Mb Pointeur de souris                                                                                                    | A A                                                                                                    | Contenir de l'aide                                               |
| I Curseur de texte                                                                                                    | (Alternative)                                                                                                    | Envoyer des commentaires                                         |
| R, Loupe                                                                                                    | Tout agrandir                                                                                                    |                                                                  |
| © Filtres de couleur                                                                                                    | Modifier la taille des applications et du teste sur l'écran principal                                                                                   |                                                                  |
| Contraste     Contraste     Contrast | 125% (recommande) v                                                                                                    | ' ·                                                              |
| G Namateur                                                                                                    | Modifier la taille des applications et du teste sur d'autres écrans<br>Modifier la taille et la couleur de votre curseur et du pointeur de la<br>sourie |                                                                  |
| Audition                                                                                                    |                                                                                                    |                                                                  |
| 48 Audio                                                                                                    | Rendre tout plus clair                                                                                                    |                                                                  |
| 82 Sous-titres                                                                                                    | Modifier la luminosité de votre affichage intégré                                                                                                    |                                                                  |
| Interaction                                                                                                    | Modifier la luminosité automatiquement ou utiliser l'éclaixage<br>nocturne                                                                              |                                                                  |

# Conservez les alertes plus longtemps Temps d'affichage des notifications

Dans Windows, les notifications disparaissent cinq secondes après leur apparition. Cela peut ne pas vous laisser assez de temps pour les remarquer si vous avez des difficultés de vision ou d'audition. Vous pouvez augmenter le temps pendant lequel une notification reste affichée jusqu'à cinq minutes.

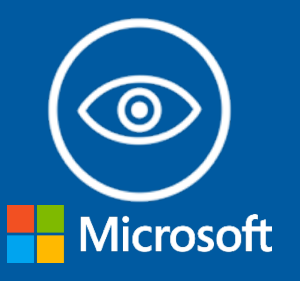

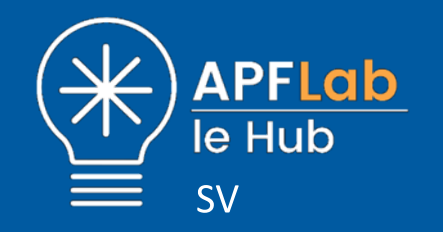

#### Distinguez plus facilement les couleurs

#### Filtres de couleur

Les filtres de couleur modifient la palette de couleurs à l'écran et peuvent vous aider à distinguer des éléments qui ne diffèrent que par leur couleur.

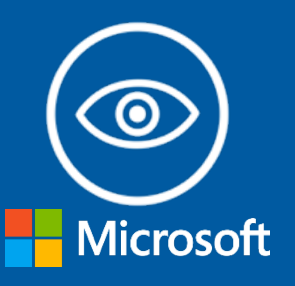

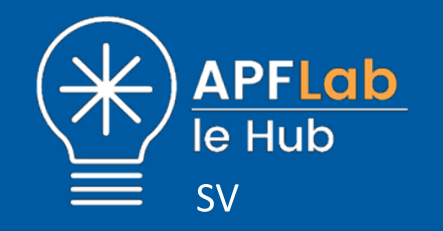

## Filtres colorés pour les Daltoniens

| <li>Farantites</li>                                                                                                |                                                                                                    | - 0 ×                                                                     |
|----------------------------------------------------------------------------------------------------|----------------------------------------------------------------------------------------------------|---------------------------------------------------------------------------|
| ය Accuel                                                                                                    | Afficher                                                                                                    |                                                                           |
| Rechercher un paramètre P<br>Options d'ergonomie                                                                   | Améliorez la lisibilité de votre écran.                                                                                                    | Paramètres associés<br>Paramètres d'affichage<br>supplémentaires          |
| Vision                                                                                                    | Agrandir le texte<br>Texte d'exemple<br>Faire glisser le curseur jusqu'à ce que le texte d'exemple soit facile à                                                                               | Paramètres d'arrière plan<br>Paramètres de couleur<br>Paramètres du thème |
| No Pointeur de souris<br>I Curseur de texte                                                                        | A Appliquer A                                                                                                    | Contenir de l'aide                                                        |
| <ul> <li>R, Loupe</li> <li>D Filtnes de couleur</li> <li>Contraste</li> <li>Cantraste</li> <li>Namateur</li> </ul> | Tout agrandir<br>Modifier la taille des applications et du teste sur l'écran principal          125% (recommandé)          Modifier la taille des applications et du teste sur d'autres écrans |                                                                           |
| Audition<br>48 Audio                                                                                               | Modifier la taille et la couleur de vote curseur et du pointeur de la<br>souris<br>Rendre tout plus clair                                                                                      |                                                                           |
| III Sous-titres                                                                                                    | Modifier la luminosité de votre affichage intégré                                                                                                    |                                                                           |

## Audition

Rendez votre appareil plus facile à entendre ou à utiliser avec ces alternatives visuelles au son.

**Utilisez vos yeux** Des notifications visuelles à la place du son Lire et profiter Sous-titrage Tout ouïe Mono Audio

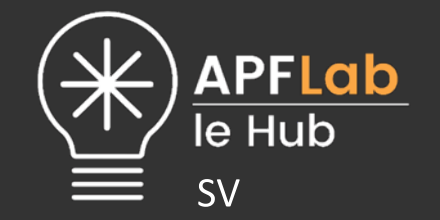

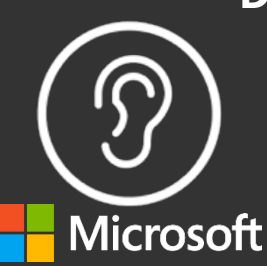

## Handicap physique

Rendez votre appareil plus facile à utiliser si vous êtes limité dans vos mouvements ou vos efforts.

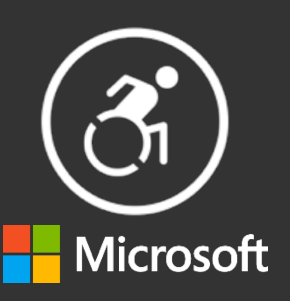

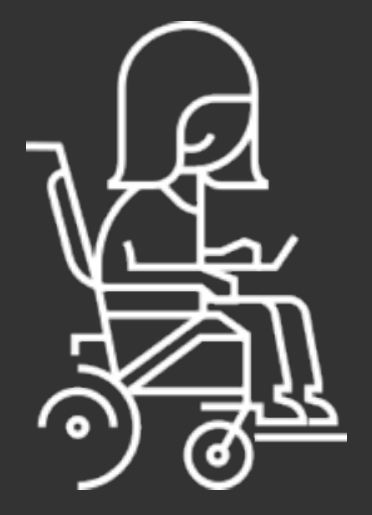

#### Utilisez les commandes vocales

#### Reconnaissance vocale

Dictez des documents et des e-mails, ou surfez sur le web juste en disant ce que vous voyez. Avec un peu d'entraînement, vous vous ferez comprendre. Et comme cette fonctionnalité s'exécute en local, aucun réseau n'est nécessaire et votre vie privée est protégée.

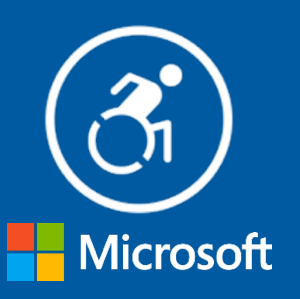

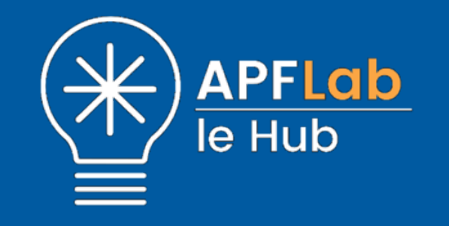

## Activer la reconnaissance vocale

| <ul> <li>Paramètres</li> </ul>                                                                                                    |                                                                                                    | - 0 ×                                                            |
|----------------------------------------------------------------------------------------------------|----------------------------------------------------------------------------------------------------|------------------------------------------------------------------|
| 🛱 Accuell                                                                                                    | Afficher                                                                                                    |                                                                  |
| Rechercher un paramètre P                                                                                                    | Améliorez la lisibilité de votre écran.                                                                      | Paramètres associés<br>Paramètres d'affichage<br>supplémentaires |
| Options a erganisme                                                                                                    | Agrandir le texte                                                                                            | Paramètres d'arrière-plan                                        |
| Vision                                                                                                    | Texte d'exemple                                                                                              | Facamètres de couleur                                            |
| C Athcher                                                                                                    | Faire glisser le curseur jusqu'à ce que le texte d'exemple soit facile à<br>line, puis cliquer sur Appliquer | Paramètres du thème                                              |
| Mb Pointeur de souris<br>I Curseur de teste                                                                                                    | A Appliquer                                                                                                  | Cotenir de l'aide                                                |
| R, Loupe                                                                                                    | Tout agrandir                                                                                                |                                                                  |
| Filtres de couleur                                                                                                    | Modifier la taille des applications et du teste sur l'écran principal                                        |                                                                  |
| Contraste     Contraste     Contrast | 125% (recommande)                                                                                            |                                                                  |
| G Nanateur                                                                                                    | Modifier la taille et la couleur de votre curseur et du pointeur de la                                       |                                                                  |
| Audition                                                                                                    | 20470                                                                                                    |                                                                  |
| 48 Audio                                                                                                    | Rendre tout plus clair                                                                                       |                                                                  |
| 82 Sous-titres                                                                                                    | Modifier la luminosité de votre affichage intégré                                                            |                                                                  |
| Interaction                                                                                                    | Modifier la luminosité automatiquement ou utiliser l'éclaixage<br>nocturne                                   |                                                                  |

#### Saisissez du texte sur l'écran

#### Clavier visuel (On Screen Keyboard OSK)

Au lieu d'utiliser un clavier physique pour taper et entrer des données, vous pouvez également utiliser le clavier visuel. Sélectionnez des touches à l'aide d'une souris ou d'un autre dispositif de pointage comme un joystick ou un trackball.

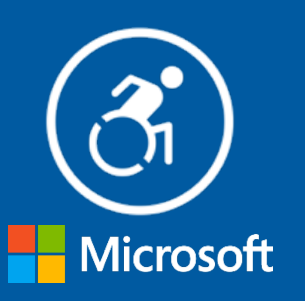

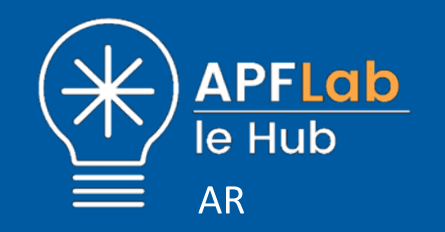

## Afficher le clavier à l'écran

| č – Pasnitrei           |                                                                                                    | - 0 X                                         |
|-------------------------|----------------------------------------------------------------------------------------------------|-----------------------------------------------|
| ය Accuel                | Afficher                                                                                                    |                                               |
| Rechercher un paramètre | Améliorez la lisibilité de votre écran.                                                                      | Paramètres associés<br>Paramètres d'affichage |
| Options d'ergonomie     | Agrandir le texte                                                                                            | supplémentaires<br>Paramètres d'arrière plan  |
| Vision                  | Texte d'exemple                                                                                              | Paramètres de couleur                         |
| 🗢 Atlicher              | Faire-glisser le curseur jusqu'à ce que le texte d'exemple soit facile à<br>line, puis cliquer sur Appliquer | Paramètres du thème                           |
| No Pointeur de souris   | A                                                                                                    | Obtenii de Taide                              |
| I Curseur de texte      | Appliquer                                                                                                    | Envoyer des commentaires                      |
| ®, Loupe                | Tout agrandir                                                                                                |                                               |
| © Filtres de couleur    | Modifier la taille des applications et du texte sur l'écran principal                                        |                                               |
| ® Contraste             | Pl25% (vecommande) v                                                                                         |                                               |
| G Nanateur              | Modifier la taille des applications et du teste sur d'autres écrans                                          |                                               |
| Audition                | souris                                                                                                    |                                               |
| 48 Audio                | Rendre tout plus clair                                                                                       |                                               |
| EE Sous-titres          | Modifier la luminosité de votre affichage intégré                                                            |                                               |
| Interaction             | Modifier la luminosité automatiquement ou utiliser l'éclairage<br>noctume                                    |                                               |

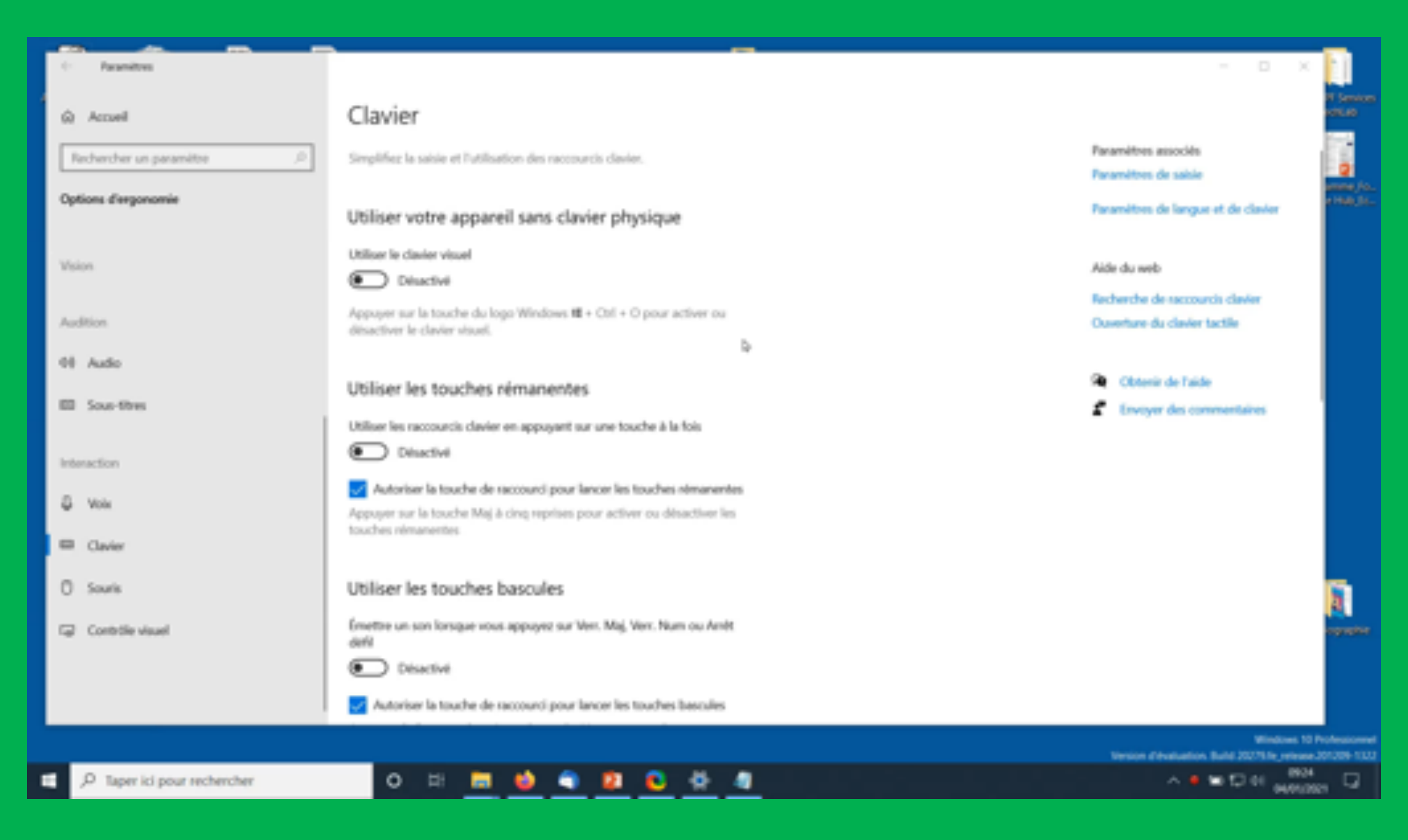

#### Trouvez les bons mots

## Prédiction de mot

Le clavier visuel (On-Screen Keyboard, OSK) de Windows vous aide rédiger des textes avec la saisie semi-automatique et la prédiction de mot. Non seulement cela vous permet de gagner du temps si vous souffrez d'une mobilité réduite, mais cela vous aide également à choisir le meilleur mot suivant si vous êtes atteint de troubles de l'apprentissage ou de troubles cognitifs.

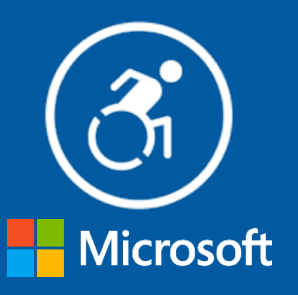

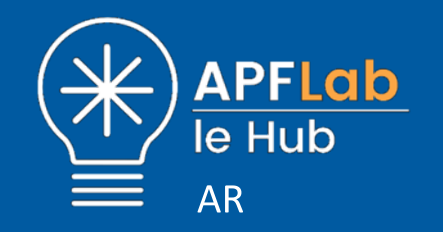

#### Activer la prédiction à partir du clavier matériel

| <ul> <li>Parantins</li> </ul>                                                                                       |                                                                                                    | - 0 X                                          |
|----------------------------------------------------------------------------------------------------|----------------------------------------------------------------------------------------------------|------------------------------------------------|
|                                                                                                    | Clavier                                                                                                    |                                                |
| Rechercher un paramètre R                                                                                           | Simplifiez la saisie et l'utilisation des raccourds clavier.                                                                                       | Paramètres associés<br>Paramètres de saisie    |
| Options d'erganomie                                                                                                 | Utiliser votre appareil sans clavier physique                                                                                                    | Paramètres de langue et de clavier             |
| Vision<br>C Afficher<br>No Pointeur de souris                                                                       | Utiliser le clavier visuel  Desactive Appuyer sur la touche du logo Windows III = Ctrl = O pour activer ou désactiver le clavier visuel.           | Obtenir de l'aide     Envoyer des commentaires |
| I Curseur de texte                                                                                                  | Utiliser les touches rémanentes 5                                                                                                    |                                                |
| <ul> <li>R. Loupe</li> <li>D. Filtres de couleur</li> <li>Contraste</li> <li>Contraste</li> <li>Namateur</li> </ul> | Utiliser les raccourds clavier en appuyant sur une touche à la fois                                                                                |                                                |
| Audition<br>48 Audio                                                                                                | Utiliser les touches bascules<br>Émettre un son lorsque vous appuyez sur Verr. Maj. Verr. Num ou<br>Aviet defi                                     |                                                |
| Sous-titres                                                                                                    | Désactivé     Autoriser la touche de raccourci pour lancer les touches     bascules     Appuger de façon prolongée sur la touche Vers, num pendant |                                                |

#### Tapez comme vous voulez

#### Touches rémanentes, filtres et bascule

Si vous disposez d'un contrôle limité sur vos mains, Windows vous permet de personnaliser votre clavier. Tapez une commande à la fois ou ignorez les frappes répétées.

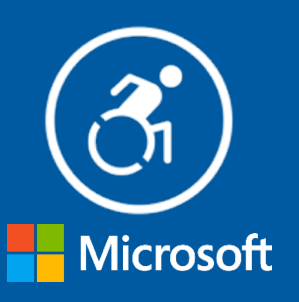

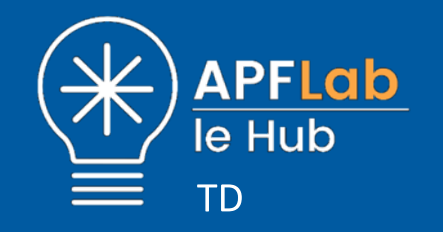

## Touches rémanentes, filtres et bascule

| <li>Fauntios</li>       |                                                                                                    | - | σ | × |
|-------------------------|----------------------------------------------------------------------------------------------------|---|---|---|
| © Accuel                | Clavier                                                                                                    |   |   |   |
| Rechercher un paramètre | Utiliser les touches rémanentes                                                                                                    |   |   |   |
| Options d'engonomie     | Utiliser les raccourdis clavier en appuyant sur une touche à la fois                                                                                                    |   |   |   |
| Vision                  | Desactive     b                                                                                                    |   |   |   |
| G Namateur              | Autoriser la touche de raccourd pour lancer les touches<br>rémanentes<br>Appuyer sur la touche Maj à cinq reprises pour activer ou<br>désactiver les touches némanentes |   |   |   |
| Audition                |                                                                                                    |   |   |   |
| 01 Audio                | Utiliser les touches bascules                                                                                                    |   |   |   |
| E Sous-titres           | Anit défi<br>Désactivé                                                                                                    |   |   |   |
| Interaction             | Autoriser la touche de raccourci pour lancer les touches                                                                                                    |   |   |   |
| Ø Voix                  | Appuyer de façon prolongée sur la touche Verr. num pendant<br>5 secondes pour activer les touches bascules                                                              |   |   |   |
| Cavier                  |                                                                                                    |   |   |   |
| O Souris                | Utiliser les touches de filtre                                                                                                    |   |   |   |
| Contrôlie visuel        | Ignorer les frappes brives ou répétiées et modifier la fréquence de<br>répétition-du clavier                                                                            |   |   |   |
|                         | Désactivé                                                                                                    |   |   |   |
|                         | Autoriser la touche de raccourci pour lancer les touches filtres                                                                                                    |   |   |   |

#### Oubliez la souris

## Boutons de souris

Utilisez le pavé numérique de votre clavier, au lieu de la souris, pour déplacer le pointeur.

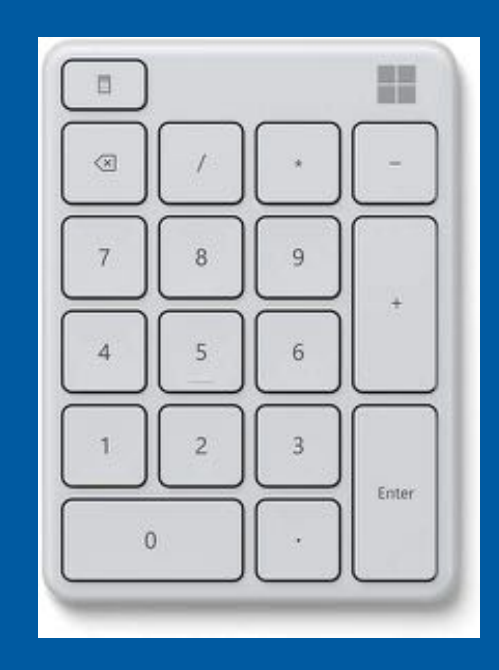

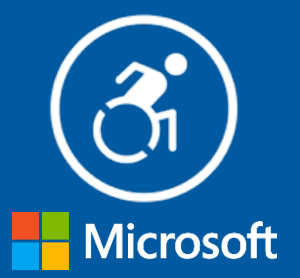

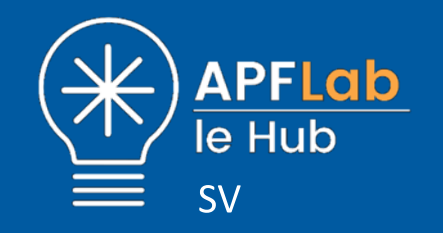

## Contrôler la souris depuis le clavier

| <li>Faundres</li>                        |                                                                                                    | - 0 X                                          |
|------------------------------------------|----------------------------------------------------------------------------------------------------|------------------------------------------------|
| & Accuel                                 | Clavier                                                                                                    |                                                |
| Rechercher un paramètre R                | Simplifiez la saisie et l'utilisation des raccourds clavier.                                                                                                    | Paramètres associés<br>Paramètres de saisie    |
| Options d'erganomie                      | Utiliser votre appareil sans clavier physique                                                                                                    | Paramètres de langue et de clavier             |
| Vision                                   | Utiliser le clavier visuel                                                                                                    | Cottenir de l'aide<br>Envoyer des commentaires |
| Audition<br>48 Audio                     | Utiliser les touches némanentes<br>Utiliser les raccourds davier en appuyant sur une touche à la fois                                                                                                    |                                                |
| Interaction                              | Désactive     Désactive     Désactive |                                                |
| Clavier Clavier Souris Controllie visuel | Utiliser les touches bascules<br>Émettre un son lonsque vous appuyez sur Verr. Maj. Verr. Num ou<br>Aviet defi<br>Désactivé                                                                                                    |                                                |
|                                          | Autoriser la touche de raccourci pour lancer les touches<br>bascules<br>Appuyer de façon prolongée sur la touche Verr. num pendant                                                                                                    |                                                |

#### « Ouvrir les éléments par un simple clic »

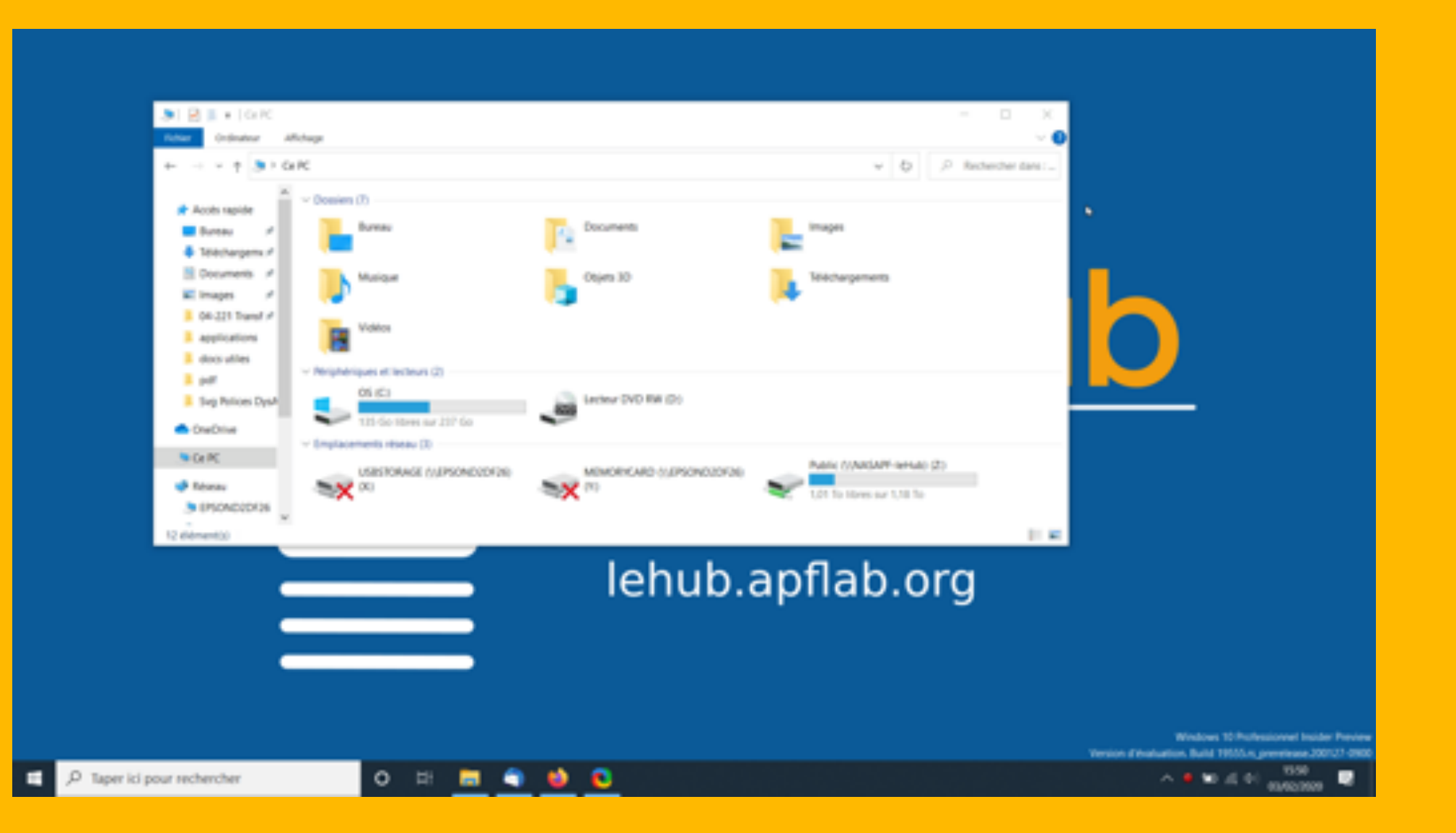

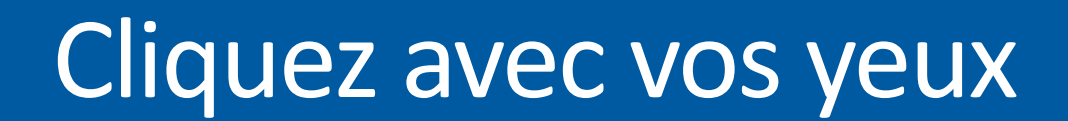

## Contrôle visuel (bêta)

Le contrôle visuel vous permet d'utiliser une technologie de suivi oculaire pour naviguer et interagir avec votre ordinateur.

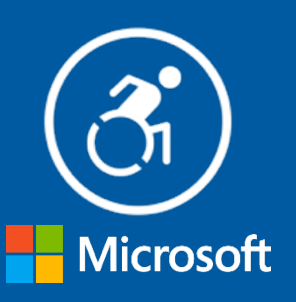

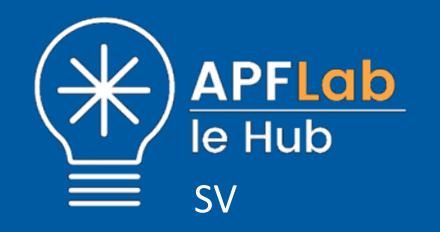

## Contrôler la souris avec le regard

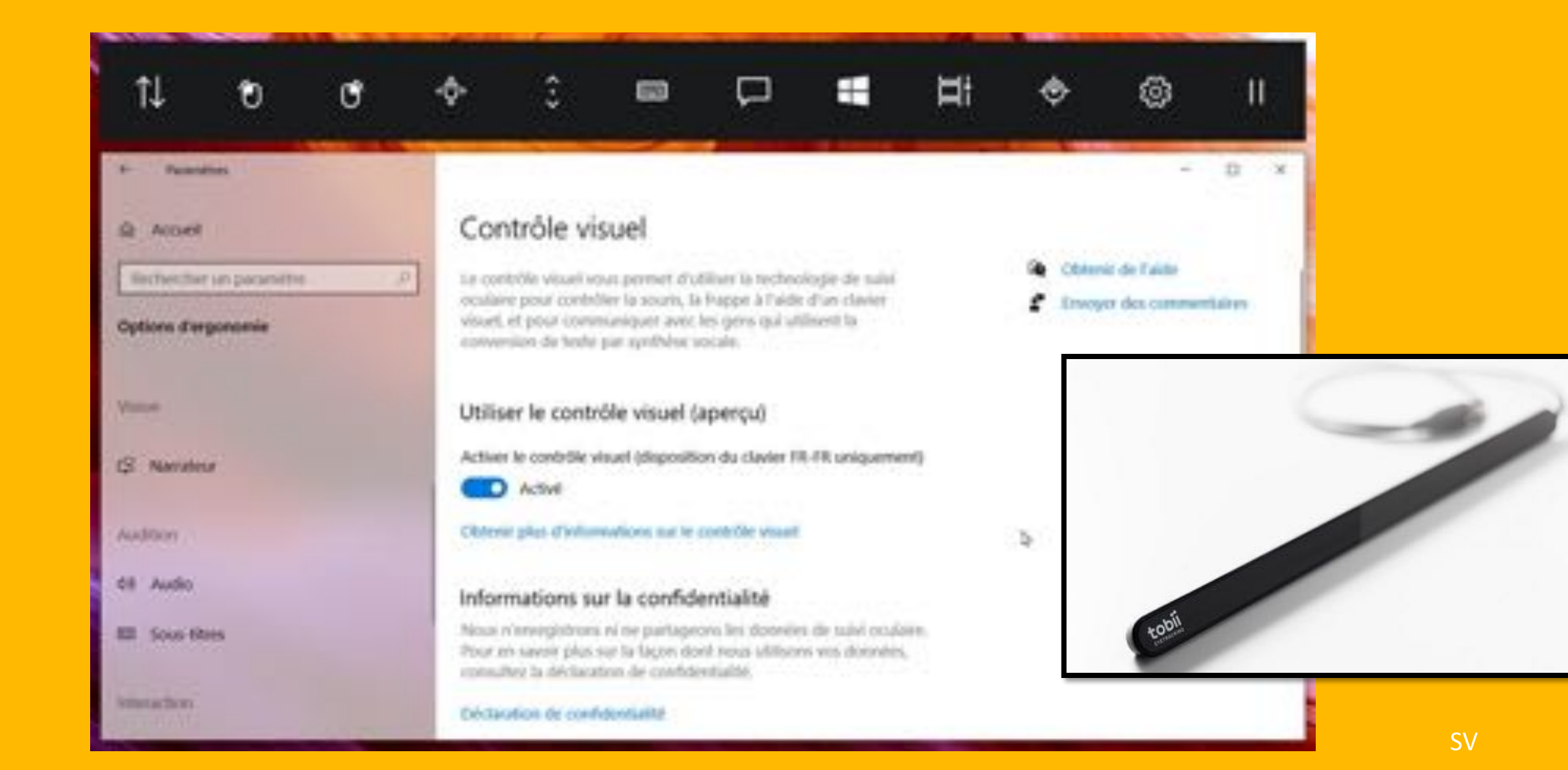

#### Capacités cognitives

Pour être efficace, concentrez-vous plus facilement

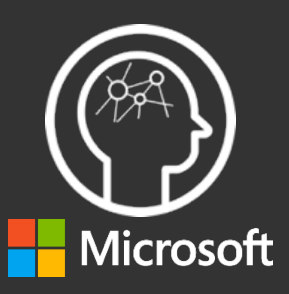

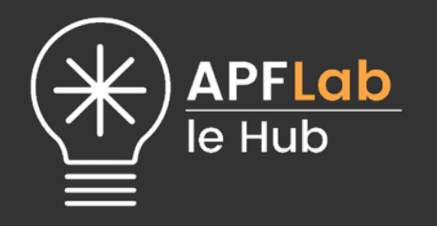

#### Nettoyez votre bureau

#### Icônes du bureau, Démarrage et barre des tâches

Parfois, vous avez besoin de vous organiser avant de passer aux choses sérieuses. Cliquez avec le bouton droit sur votre bureau et cliquez sur Affichage pour organiser vos icônes. Effectuez quelques opérations supplémentaires pour organiser vos applications ou la barre des tâches.

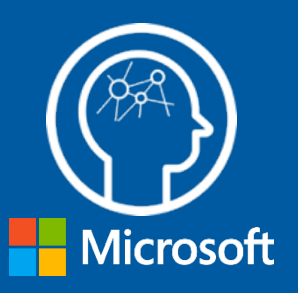

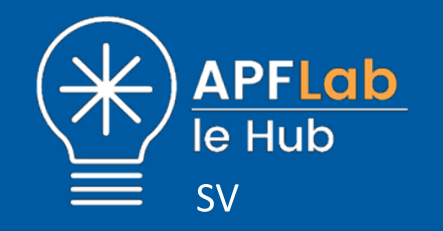

#### Ranger son bureau

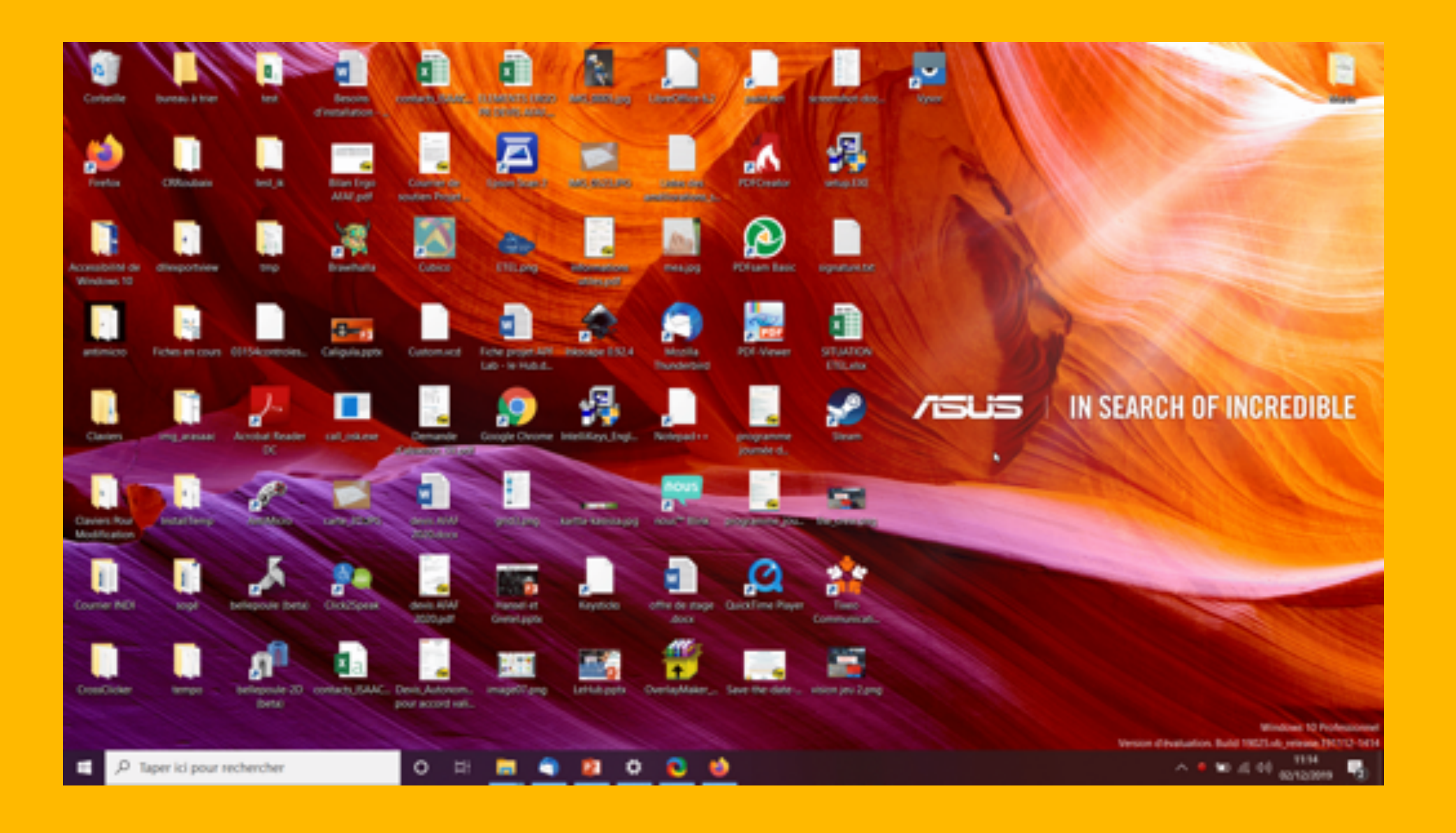

#### Polices faciles à lire

#### **Polices Fluent**

Certaines polices s'avèrent plus faciles à lire. Fluent Sitka Small et Fluent Calibri sont des polices qui ajoutent du style et améliorent l'espacement entre les mots et les lignes. Elles limitent l'« encombrement visuel ». Essayez-les.

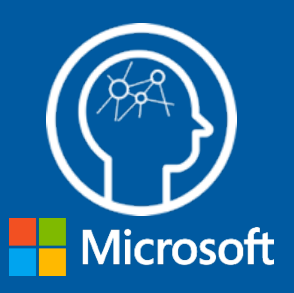

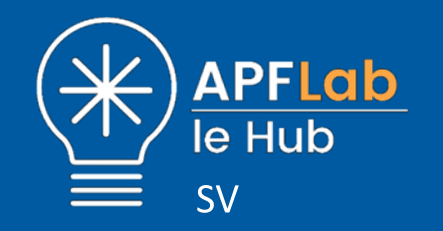

## **Utiliser les bonnes polices**

Monsieur Jack, vous dactylographiez bien mieux que Wolf.

Monsieur Jack, vous dactylographiez bien mieux que Wolf.

#### Penser également à OpenDyslexic, AccessibleDFA, Lucioles...

#### Limitez les distractions

#### Mode lecture dans Edge

Efface le contenu qui pourrait vous distraire sur les pages Web pour vous permettre de rester concentré sur ce que vous voulez vraiment lire. Vous pouvez même modifier le style selon vos préférences.

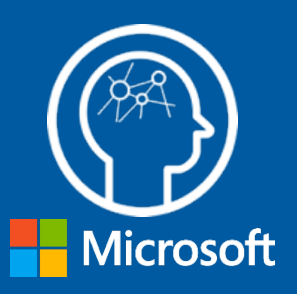

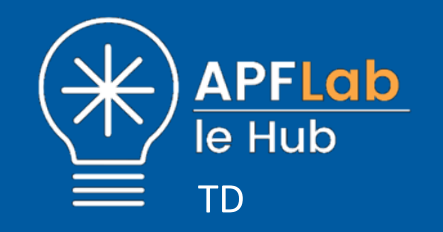

## Activer le mode lecture

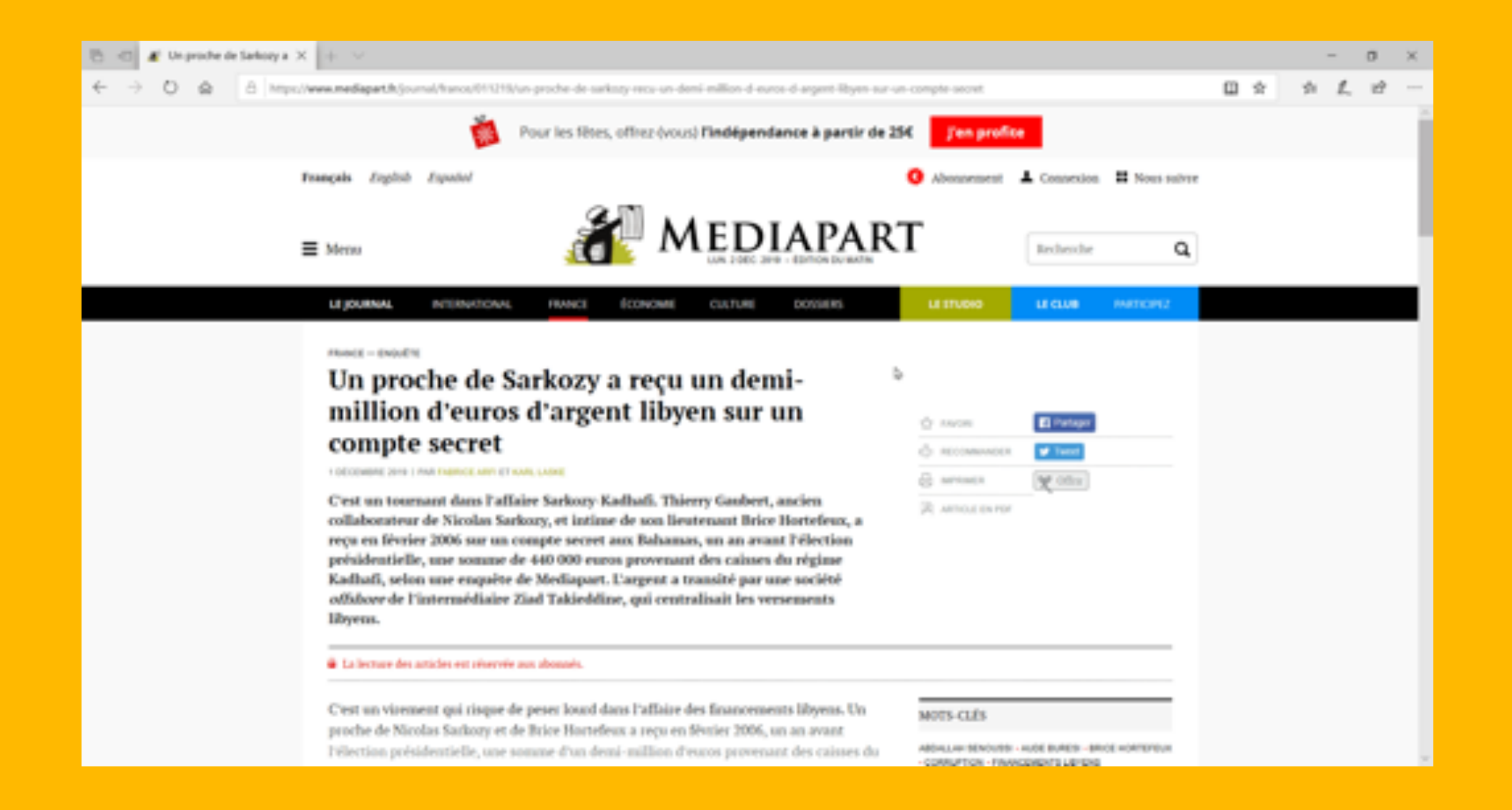

#### Améliorez votre lecture

#### Outils d'apprentissage de Microsoft

Le navigateur Microsoft Edge mais aussi Word (Microsoft 365), One Note, Outlook et Teams proposent des options pour augmenter l'espacement du texte et lire le texte à voix haute. Chacun peut ainsi lire et de profiter du texte, y compris les personnes atteintes de troubles de l'apprentissage. La lecture à haute voix est également prise en charge pour les fichiers PDF.

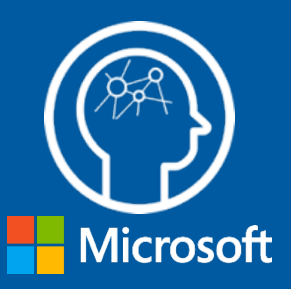

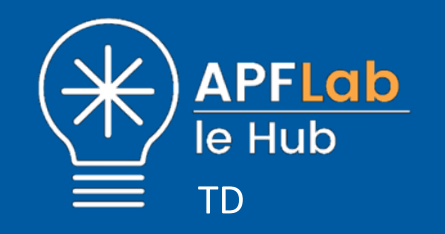

## Activer la lecture vocale

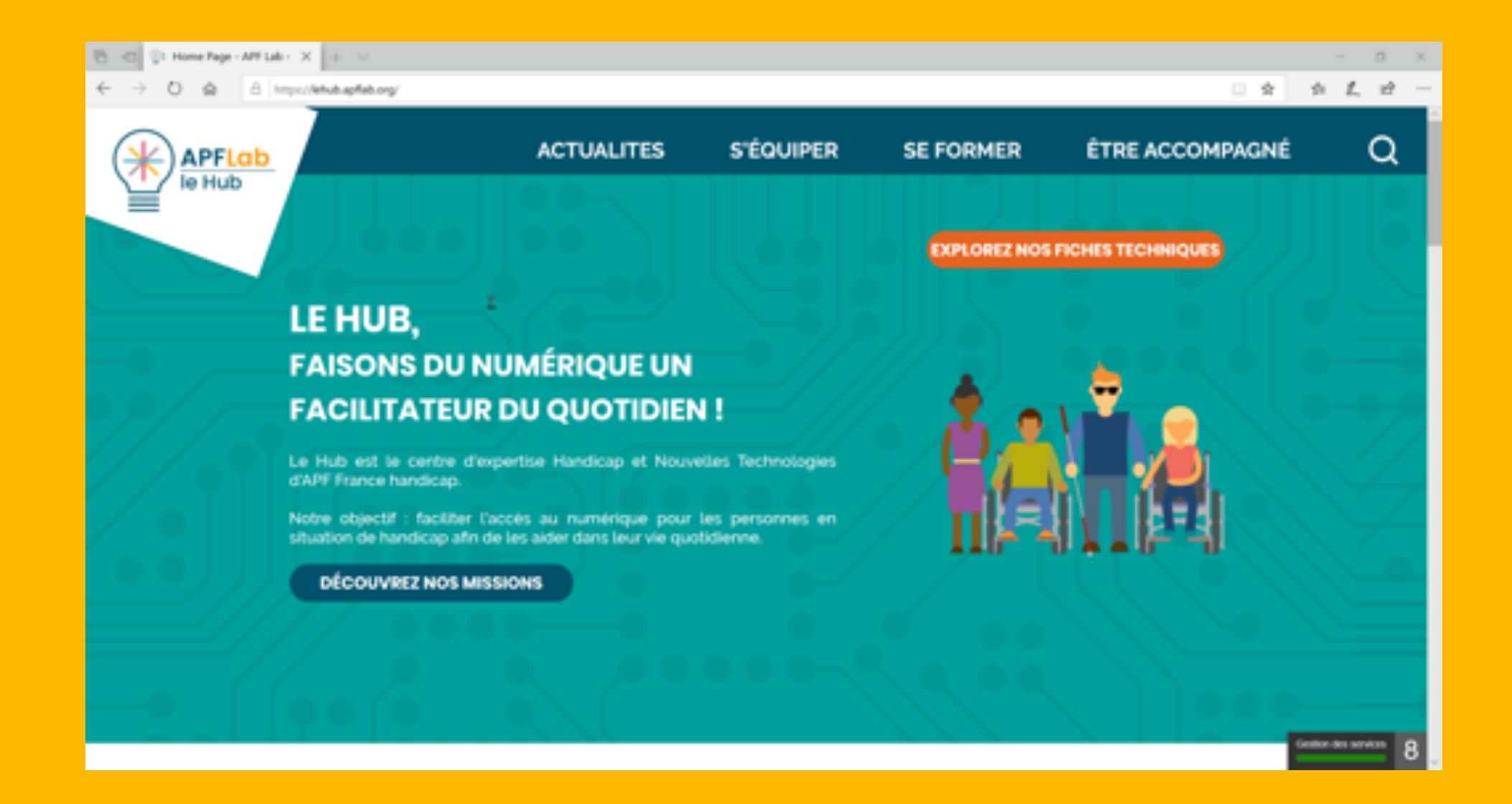

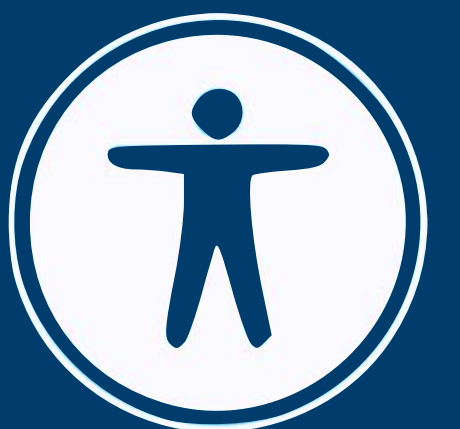

## Apple Sélection d'outils d'accessibilité MacOS

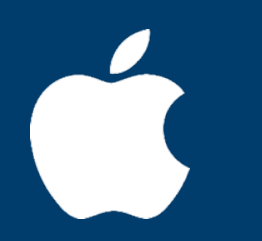

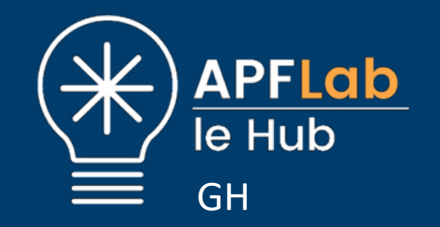

#### Les éléments d'accessibilité Mac OS

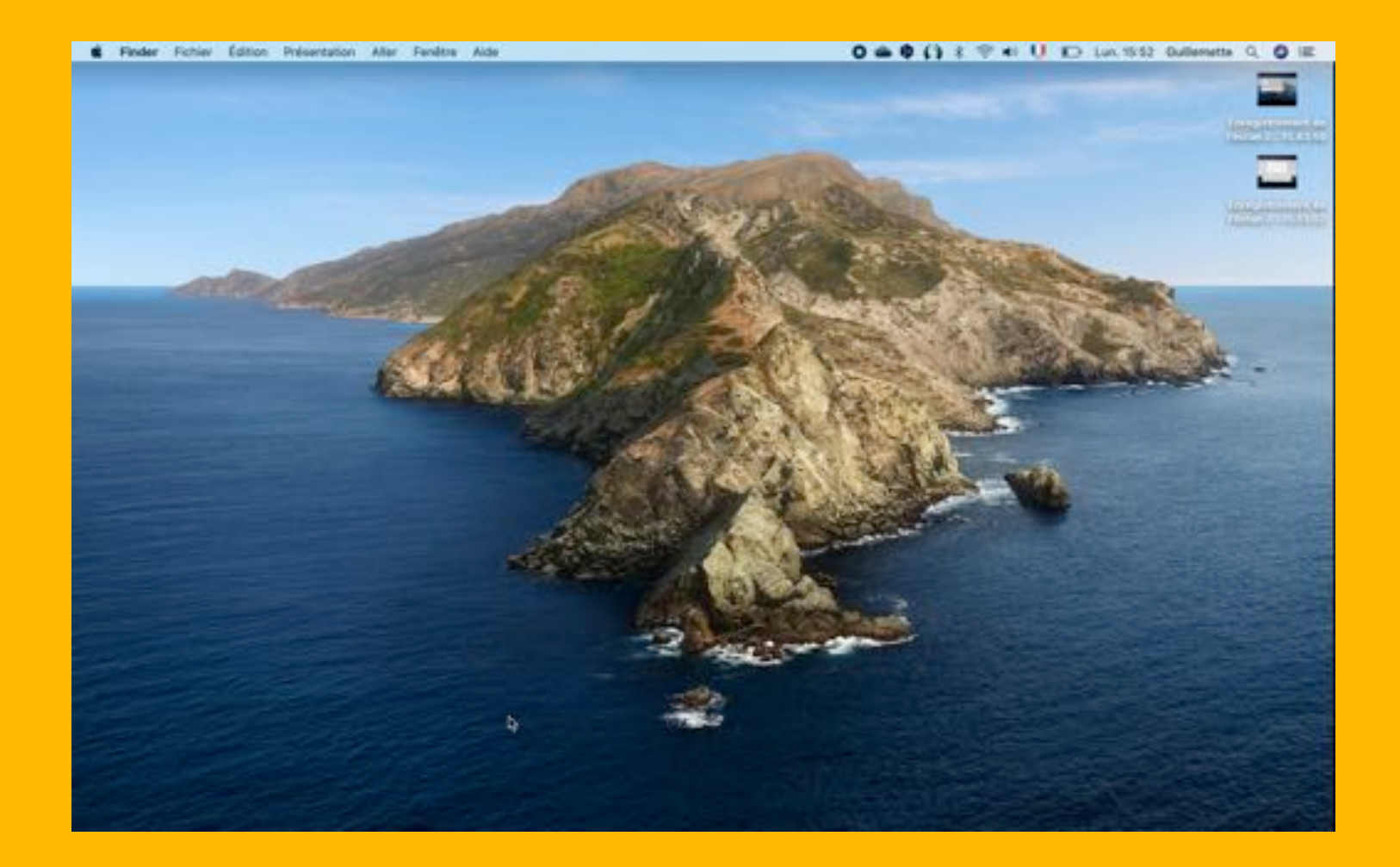

#### Saisissez du texte sur l'écran

#### **Clavier visuel**

Permet de saisir du texte sans taper sur le clavier physique. Il est possible de le personnaliser selon ses capacités et besoins. Le clavier s'affiche à l'écran et permet d'accéder aux fonctionnalités de saisie (notamment la prédiction).

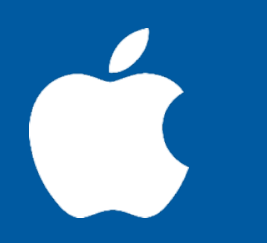

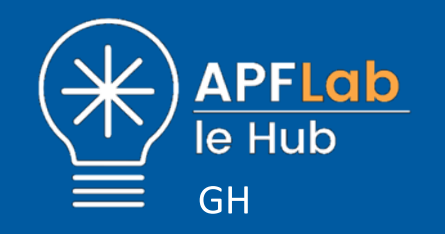

#### Clavier visuel Saisir du texte sans clavier

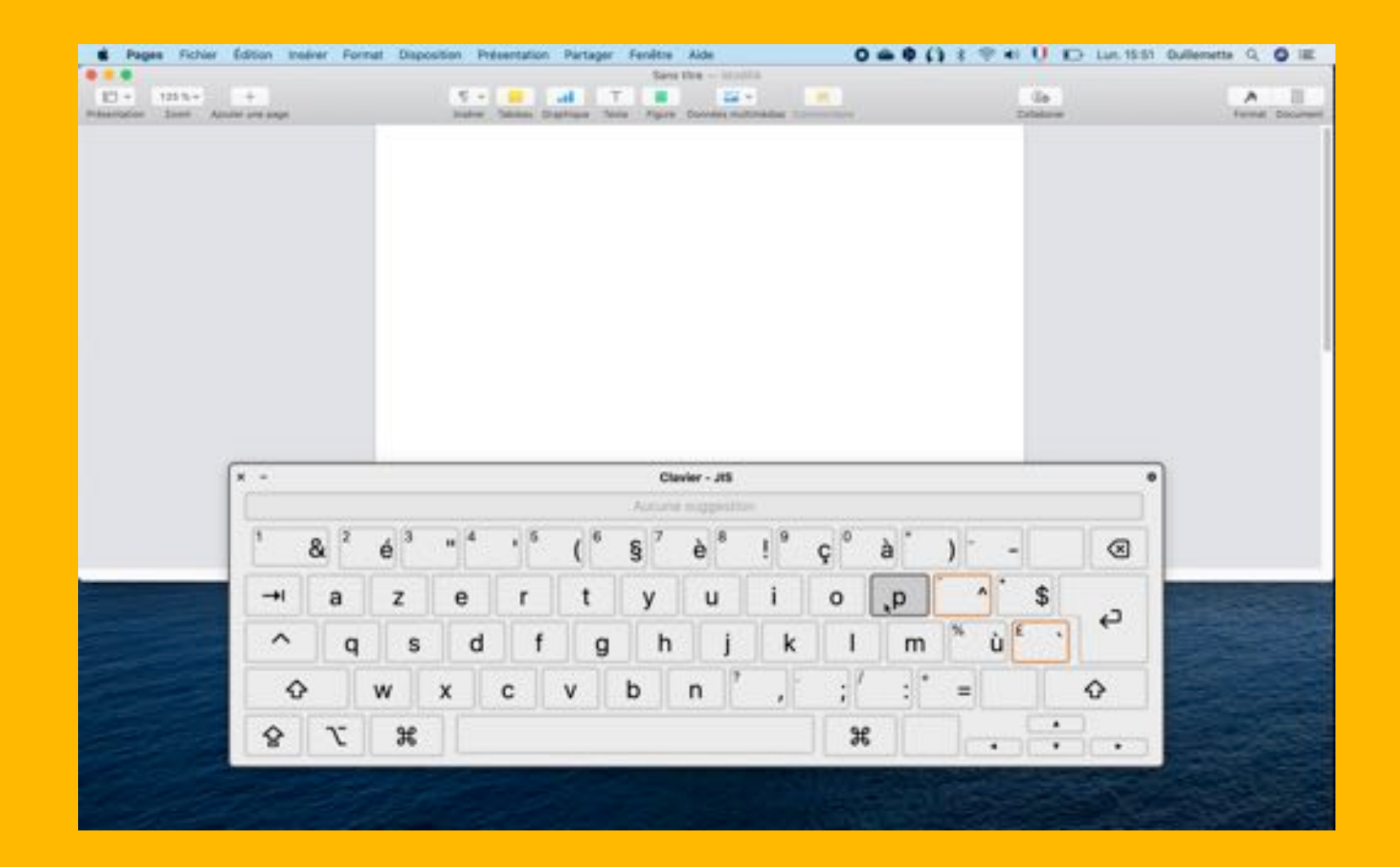

#### Clavier visuel Saisir du texte sans clavier

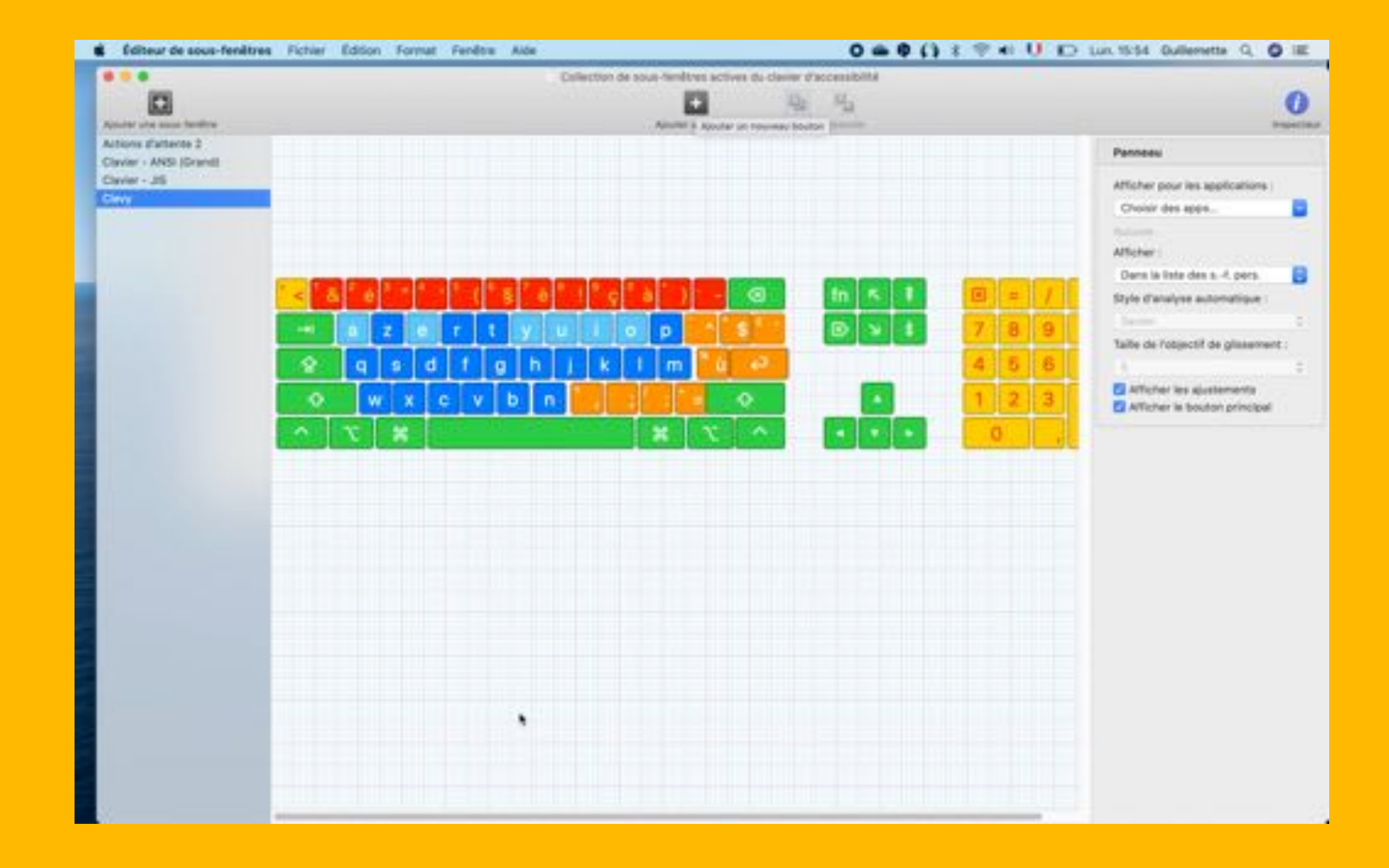

#### Déplacez le pointeur

#### Contrôle à la tête

« Contrôle du pointeur avec la tête » permet de déplacer le pointeur sur l'écran grâce aux mouvements du visage ou de la tête détectés par l'appareil photo. Par exemple, si vous déplacez votre tête vers la gauche, le pointeur suit la même direction à l'écran.

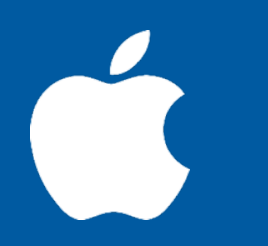

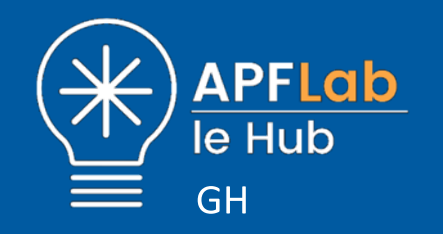

#### Contrôle à la tête Déplacer le curseur avec le mouvement de la tête

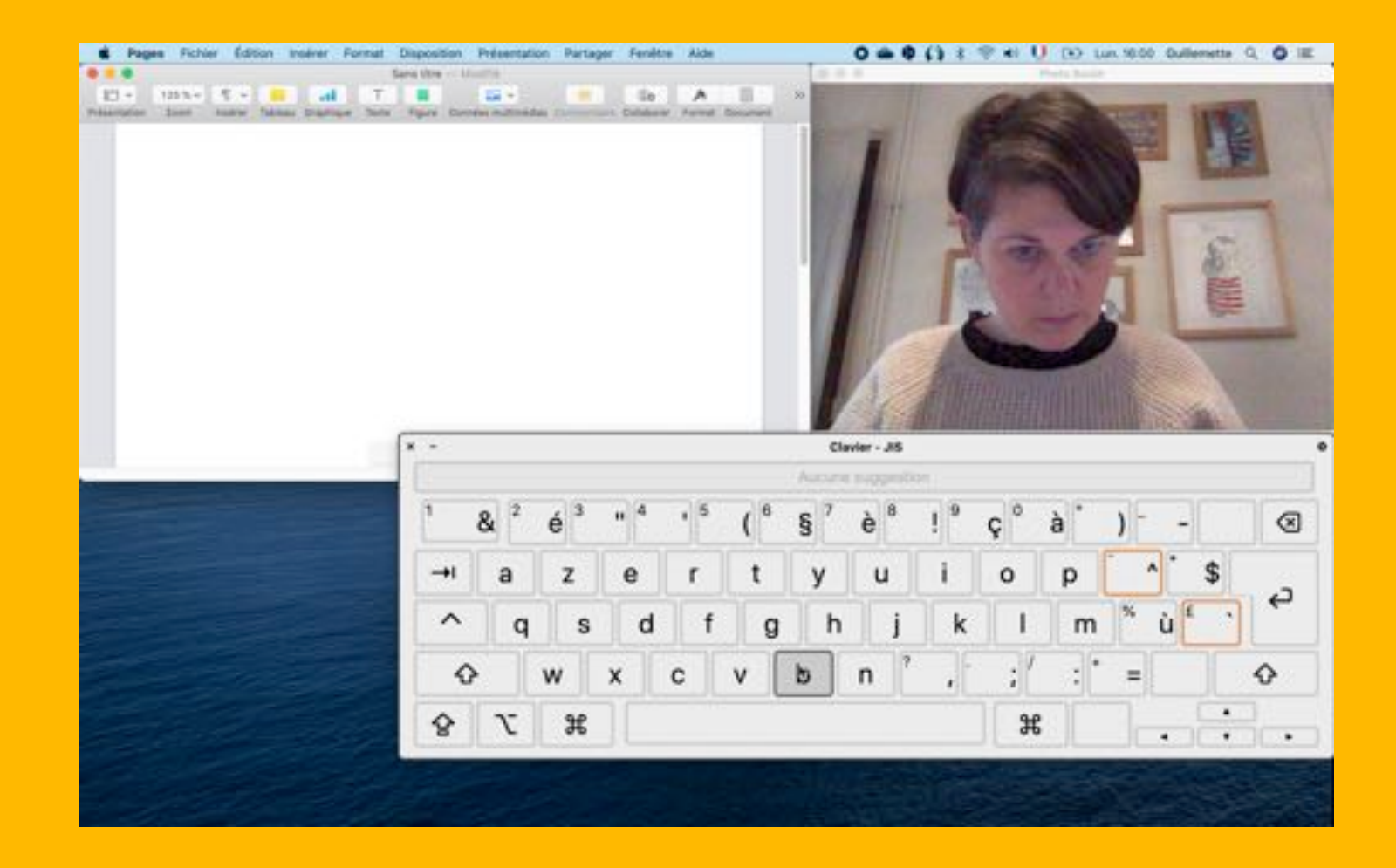

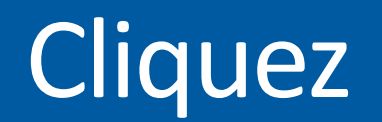

#### Alternatives au clic

Lorsque le clic mécanique de la souris est difficile d'accès, il reste différentes alternatives : Fonction Attente, mouvement du visage, touches du clavier, ou contacteur.

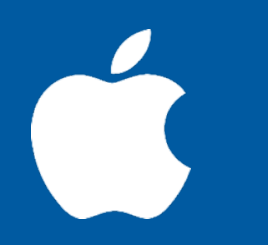

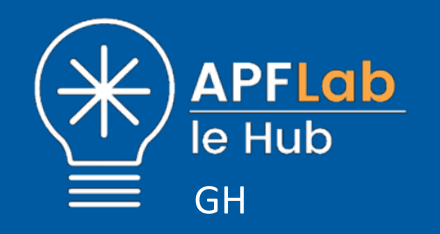

#### Fonctions de clics Cliquer sans souris

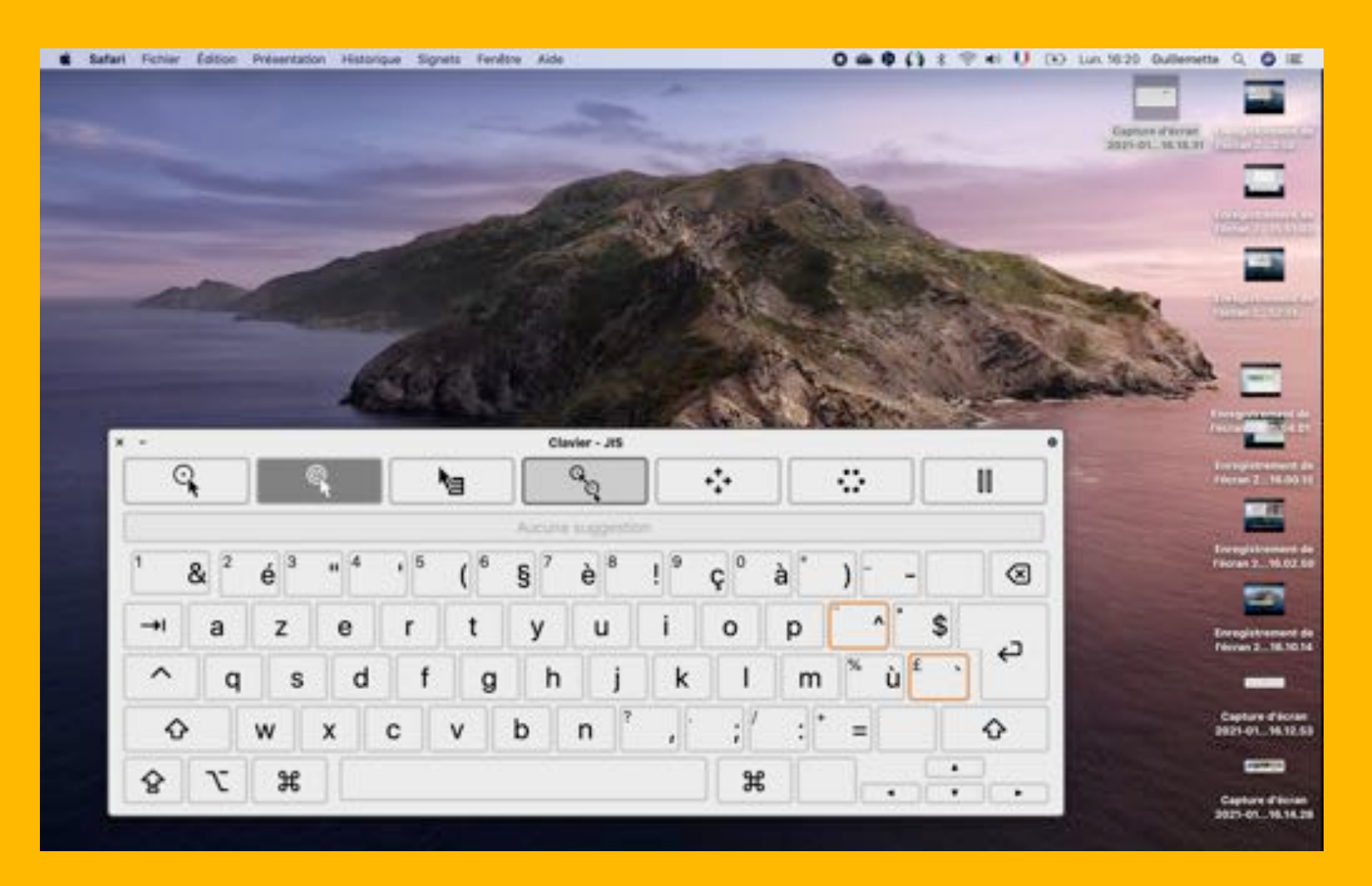

## **Fonctions de clics**

#### **Cliquer sans souris**

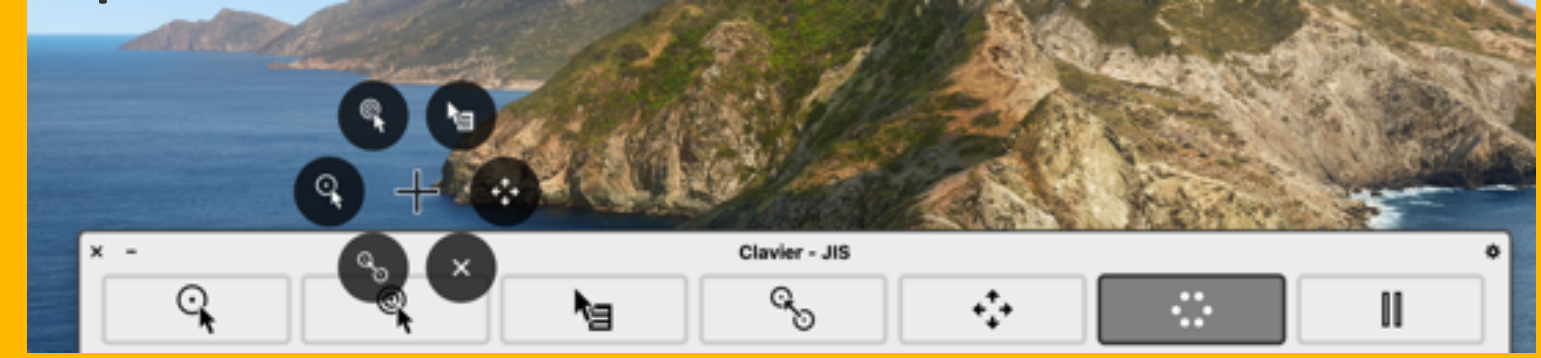

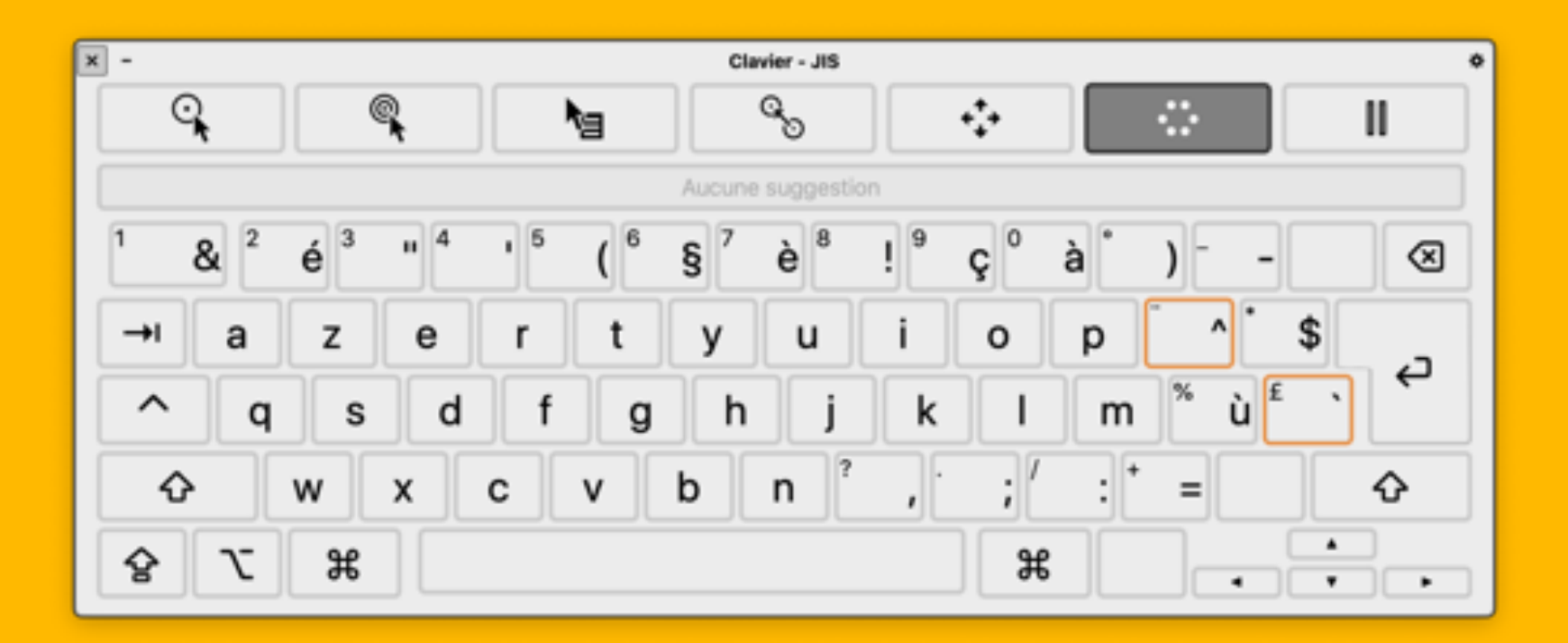

#### Déplacez le pointeur

#### Contrôle de sélection

Permet d'utiliser une touche de clavier ou un appareil dédié (comme un contacteur ou une souris spécifique) pour saisir du texte, interagir avec des éléments à l'écran et contrôler le Mac ; grâce au panneau d'accueil de contrôle de sélection pour analyser une fenêtre, un menu, une sous-fenêtre...

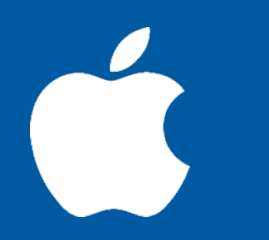

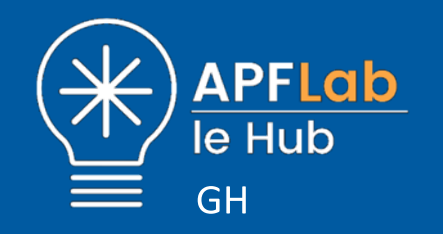

#### Contrôle de sélection Contrôler l'ordinateur avec un seul contacteur

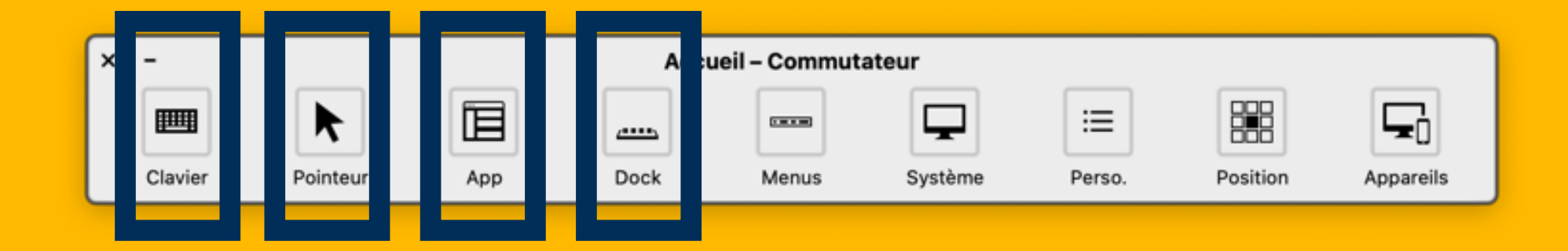

#### Contrôle de sélection Contrôler l'ordinateur avec un seul contacteur

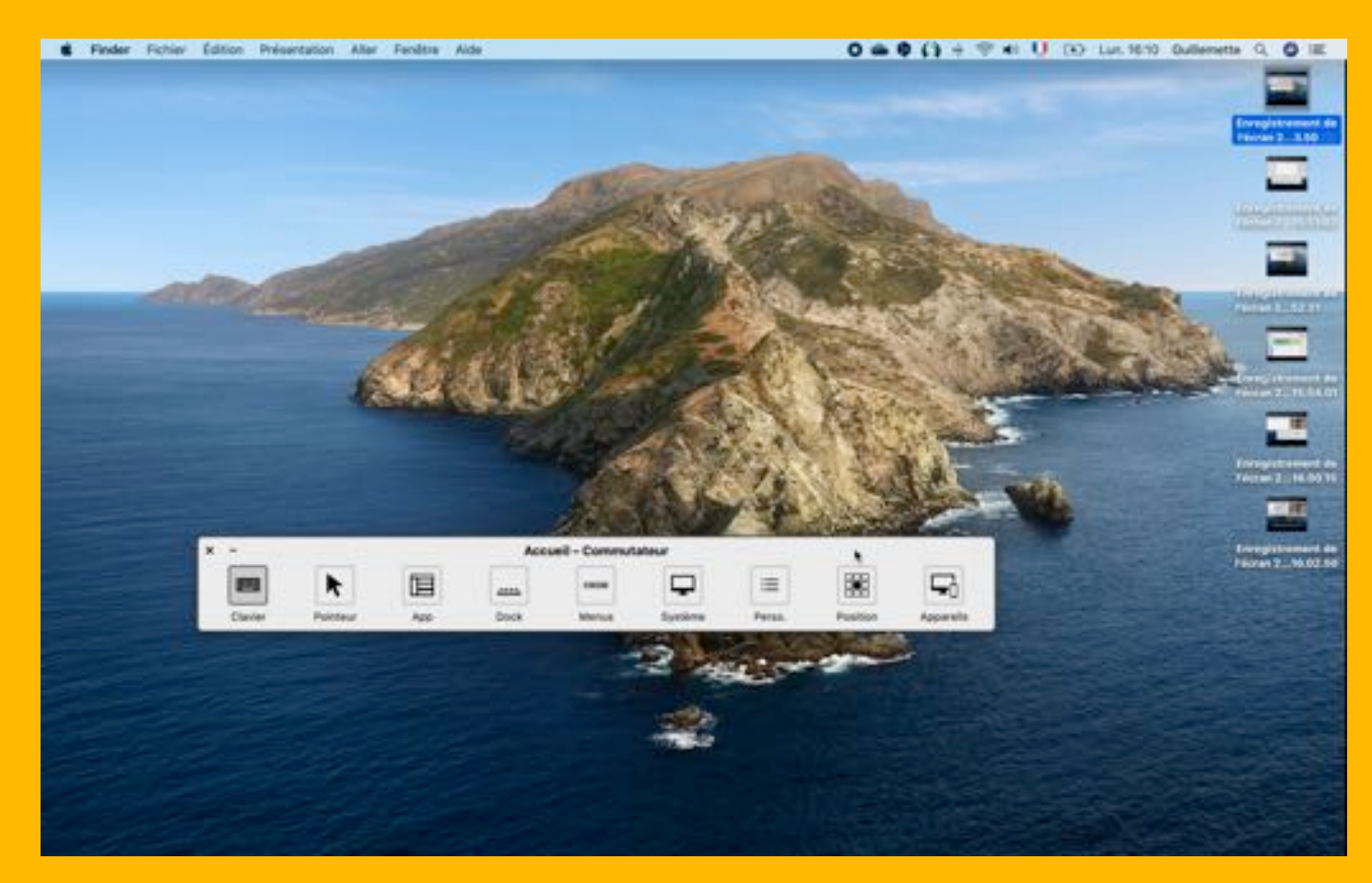

#### Contrôle de sélection Contrôler l'ordinateur avec un seul contacteur

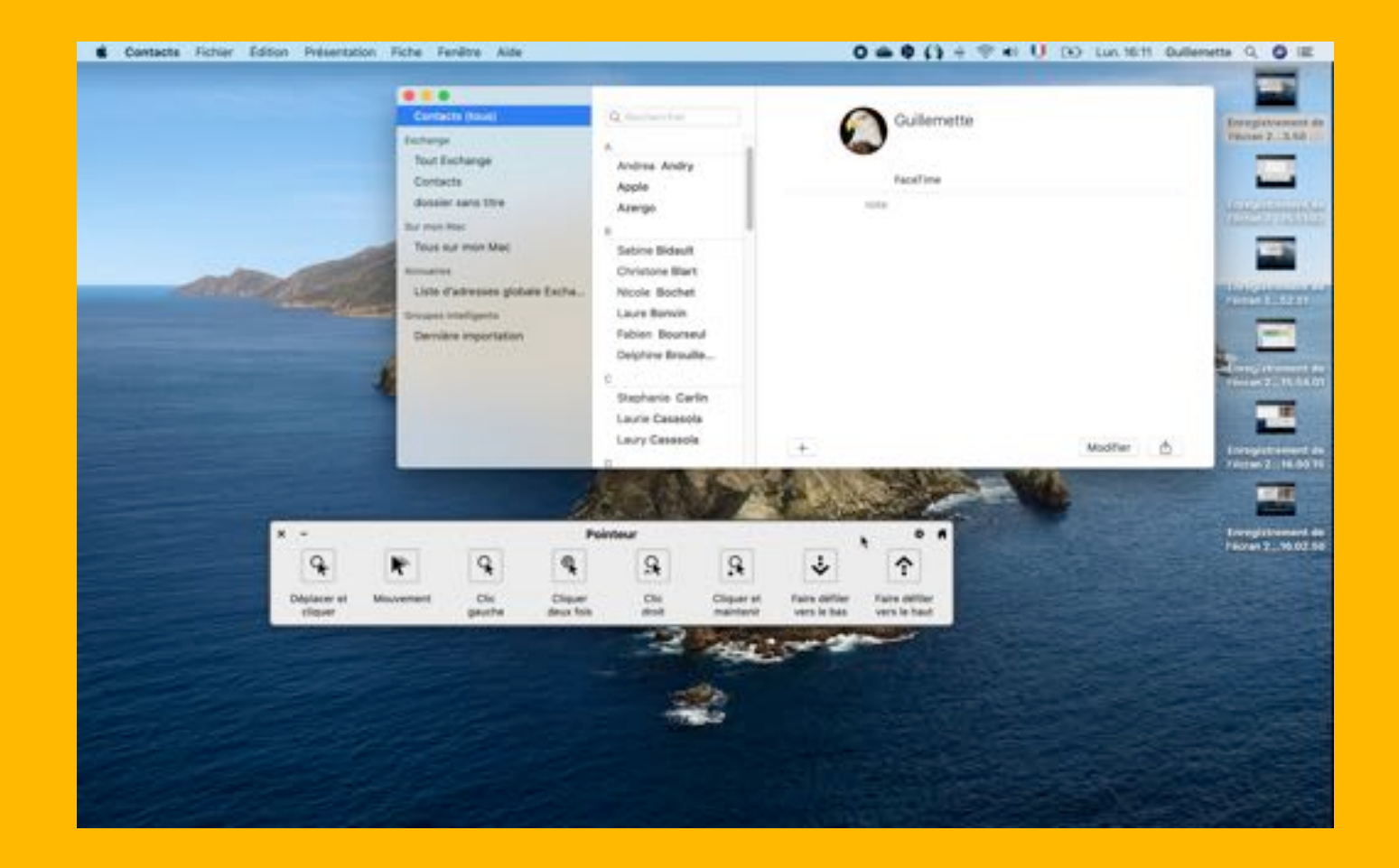

#### Pour tous,

si cela ne met pas en péril la sécurité de votre ordinateur ou de votre entreprise...

#### Pensez à activer le login automatique

#### C'est le moment de poser vos questions !

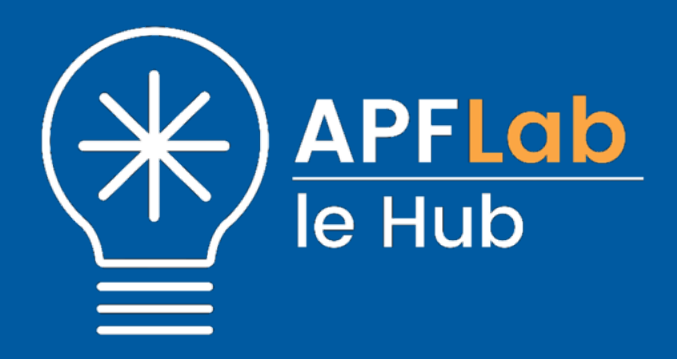

Pour nous contacter,

http://lehub.apflab.org

lehub@apf.asso.fr

**C** 0972 66 31 75